# Handleiding Modbus / BACnet

Model SR IndAC2, NOZ2, HR

Versie voor softwareversie U3.2 - xx Originele handleiding

CE

**Nederlands** 

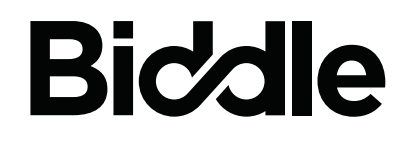

# ... Inhoudsopgave

| I | Inle | eiding                                                          | 3  |
|---|------|-----------------------------------------------------------------|----|
|   | 1.1  | Over deze handleiding                                           | 3  |
|   | 1.2  | Vereiste basiskennis                                            | 3  |
|   | 1.3  | Hoe leest u deze handleiding                                    | 3  |
|   | 1.4  | Ondersteunde Modbus codes                                       | 5  |
| 2 | Ins  | tallatie                                                        | 6  |
|   | 2.1  | Bijzonderheden                                                  | 6  |
|   | 2.2  | Het Modbus node adres instellen                                 | 8  |
|   | 2.3  | De gateway voor BACnet aansluiten (accessoire)                  | 11 |
|   | 2.4  | Het toestel aansluiten op Modbus                                | 11 |
|   | 2.5  | De verbinding activeren                                         | 14 |
|   | 2.6  | De gateway voor BACnet configureren (accessoire)                | 14 |
| 3 | Ve   | elgebruikte registeradressen                                    | 16 |
|   | 3.1  | Inleiding                                                       | 16 |
|   | 3.2  | In werking stellen zonder <i>b-touch</i> bedieningspaneel       | 17 |
|   | 3.3  | Registeradressen voor algemeen gebruik                          | 19 |
|   | 3.4  | Registeradressen voor luchtgordijnen (IndAC <sub>2</sub> en SR) | 26 |
|   | 3.5  | Registeradressen voor controle van de temperatuurregeling       | 29 |
|   | 3.6  | Registeradressen voor controle aan/uit                          | 32 |
| 4 | All  | e registeradressen                                              | 33 |
|   | 4.1  | Registertypes                                                   | 63 |
| 5 | Sto  | oringen                                                         | 64 |
|   | 5.1  | Eenvoudige problemen verhelpen                                  | 64 |
|   | 5.2  | Storingen uitlezen                                              | 65 |
|   | 5.3  | Storingen wissen                                                | 66 |
| 6 | Ad   | ressen                                                          | 67 |
|   | Tre  | efwoorden                                                       | 68 |

Deze handleiding beschrijft de aansluiting van comfortluchtgordijn SR, industrie-luchtgordijn  $IndAC_2$ , luchtverwarmer  $NOZ_2$  of warmteterugwintoestel HR op communicatieprotocol Modbus RTU en het gebruik ervan.

Voor eventuele aansluiting op BACnet beschrijft de handleiding de installatie van een gateway die communicatie met BACnet mogelijk maakt. De inhoud van deze handleiding geldt ook voor BACnet, tenzij anders aangegeven.

Voor  $IndAC_2$  en  $NOZ_2$  geldt dat alleen toestellen met een automatische regeling (type Auto) kunnen worden aangesloten op een communicatieprotocol.

## I.2 Vereiste basiskennis

I. . Inleiding

Over deze handleiding

1.1

Voor het gebruik van deze handleiding is algemene kennis vereist van het communicatieprotocol ('Modbus RTU Slave' of 'BACnet'). Deze handleiding is geen handleiding voor deze protocollen.

Voor meer informatie over Modbus wordt u verwezen naar de specificaties en richtlijnen die beschikbaar zijn op de website van de Modbus Organization: www.modbus.org.

## I.3 Hoe leest u deze handleiding

#### I.3.I Aanduidingen in de handleiding

In de handleiding worden de volgende symbolen gebruikt:

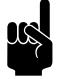

<u>Opmerking:</u> Wijst u op een belangrijk deel in de tekst.

**Let op:** Als u de procedure of handeling niet correct uitvoert, kunt u schade aan het toestel veroorzaken.

Volg de aanwijzingen strikt op.

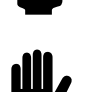

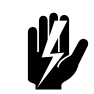

Waarschuwing: Als u de procedure of handeling niet correct uitvoert, kunt u lichamelijk letsel en/of schade veroorzaken.

Volg de aanwijzingen strikt op.

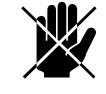

Gevaar:

Wordt gebruikt voor handelingen die niet toegestaan zijn.

Negeren van dit verbod kan leiden tot ernstige schade of ongevallen met lichamelijk letsel.

#### 1.3.2 Definities

| Modbus RTU             | Communicatieprotocol                                                                                                    |
|------------------------|----------------------------------------------------------------------------------------------------|
| BACnet                 | Communicatieprotocol                                                                                                    |
| gateway                | Module die zorgt voor de vertaling tussen twee verschillende communicatieprotocollen.                                                                                                    |
| communicatie parameter | Kenmerk van de Modbus verbinding (baudrate, data, pariteit,<br>stopbit).                                                                                                    |
| Modbus node adres      | Nummer waaraan het Modbus-systeem het toestel herkent.                                                                                                    |
| registeradres          | Positie (nummer) in het Modbus-systeem waar de waarde/vari-<br>abele gevonden kan worden (ook wel modbus adres genoemd).                                                                                                    |
| b-touch menuparameter  | Nummer van de (corresponderende) functie die in het <i>b-touch</i> bedieningspaneel kan worden ingesteld (via user interfacte of via settings.txt).                                                                          |
| toestel code           | Code van acht cijfers die het toesteltype weergeeft.                                                                                                    |
| toestel ID             | Uniek nummer van de besturingsprint van het toestel. Dit<br>nummer wordt onder andere gebruikt om (via het <i>b-touch</i><br>bedieningspaneel) aan te geven welk toestel als master wordt<br>gebruikt.                       |
| auto master toestel    | Een auto master toestel heeft een besturingsprint voor automa-<br>tische regeling en is geselecteerd om de globale Biddle regeling<br>te verzorgen. Ook regelt dit toestel de communicatie in een<br>master - slave systeem. |
| auto slave toestel     | Een auto slave toestel heeft een besturingsprint voor automati-<br>sche regeling, maar wordt grotendeels geregeld door het auto<br>master toestel.                                                                           |
| basic toestel          | Alleen bij toestellen $IndAC_2$ en $NOZ_2$ : Een basic toestel heeft geen eigen besturingsprint.                                                                                                    |

| single master systeem   | Opstelling van één auto master toestel zonder auto slave<br>toestellen. Eventueel zijn er één of meerdere basic toestellen<br>gekoppeld.   |
|-------------------------|----------------------------------------------------------------------------------------------------|
| master - slave systeem  | Combinatie van één auto master toestel en één of meerdere<br>auto slave toestellen.                                                        |
| multiple master systeem | Combinatie van meerdere auto master toestellen.                                                                                            |
| lokaal register         | De waarde van een lokaal register kan voor elk aangesloten<br>toestel afzonderlijk wordt ingesteld en/of uitgelezen.                       |
| globaal register        | De waarde van een globaal register is voor elk aangesloten<br>toestel gelijk en kan op elk toestel worden ingesteld en/of uitge-<br>lezen. |
|                         | I.3.3 Aanverwante documentatie                                                                                                    |
|                         | Naast deze handleiding heeft u de handleiding van het<br>toegepaste toestel nodig.                                                         |

## I.4 Ondersteunde Modbus codes

Modbus codes die worden ondersteund zijn:

| CODE | COMMANDO                 |
|------|--------------------------|
| 3    | read registers           |
| 4    | read input registers     |
| 6    | write registers          |
| 16   | write multiple registers |

Modbus codes die **niet** worden ondersteund en daarom een foutmelding geven zijn:

| CODE | COMMANDO               |
|------|------------------------|
| I    | read status of outputs |
| 2    | read status of inputs  |
| 5    | write single coil      |
| 15   | write multiple coils   |

# **2**. Installatie

## 2.1 Bijzonderheden

#### 2.1.1 Modbus/BACnet

Het toestel is ontworpen om als RTU Slave te kunnen werken binnen een Modbus RTU communicatiesysteem.

Met behulp van een IntesisBox Gateway kan ook worden gecommuniceerd met een BACnet-systeem.

#### 2.1.2 Communicatieparameters

Standaardwaardes van de communicatieparameters voor Modbus zijn:

| COMMUNICATIE PARAMETER | WAARDE |
|------------------------|--------|
| Baudrate               | 9600   |
| DATA                   | 8      |
| Pariteit               | geen   |
| Stopbits               | 1      |

De Turningtime tussen het toestel en Modbus is 4,2 msec.

De standaardwaarde voor het Modbus node adres is I.

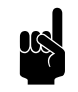

#### Opmerking:

U kunt de parameters aanpassen via *b-touch* menu > Maintenance > Modbus settings (menu > Onderhoud > Modbus instellingen) of via Modbus registeradressen 460-464.

#### 2.1.3 Bedrading

Voor aansluiting op het Modbus-systeem moet een twistedpair kabel gebruikt worden. De kabel moet ook een derde ader hebben voor de GND. Normaal gesproken wordt een vierpolige twisted-pair kabel gebruikt, waarbij één paar gebruikt wordt voor communicatie en één ader van het andere paar als GND.

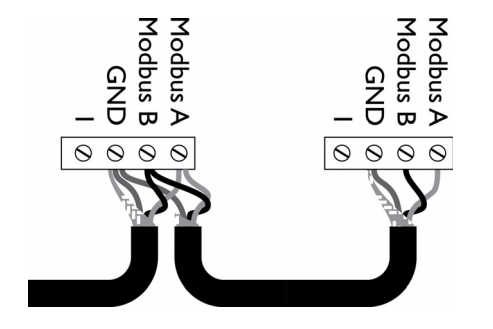

Modbus A = -

```
Modbus B = +
```

GND = ground

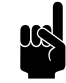

#### <u>Opmerking:</u>

Is er geen communicatie, dan kan de oorzaak liggen in verkeerd aangesloten bedrading. Wissel de draden A- en B+ om.

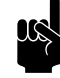

#### Opmerking:

Sluit eventueel een 120 Ohm weerstand aan voor een meer betrouwbaar signaal. Plaats hiertoe een brug tussen posities 1 en B van aansluiting van het betreffende toestel:

- SR > X74
- IndAC<sub>2</sub> / NOZ<sub>2</sub> / HR 12 > X382
- HR 25/35/45 > 52X3

#### 2.1.4 Meerdere toestellen op Modbus

Wanneer u meerdere toestellen op het Modbus-systeem aansluit, zijn er verschillende opstellingen mogelijk. De opstelling bepaalt van welk toestel de lokale en globale registers kunnen worden ingesteld en/of uitgelezen.

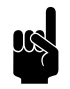

#### Opmerking:

De globale registers worden gebruikt door de automatische regeling.

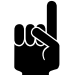

#### Opmerking:

Voor de werking maakt het niet uit of er ook toestellen zonder besturingsprint (type basic) aanwezig zijn.

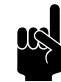

#### Opmerking:

Voor de afbeeldingen is de NOZ<sub>2</sub> gebruikt. Voor andere toestellen gelden dezelfde principes.

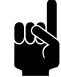

#### Opmerking:

HR toestellen zijn niet geschikt om door te koppelen.

| SINGLE MASTER                   | MASTER - SLAVE                     | MULTIPLE MASTER                  |
|---------------------------------|------------------------------------|----------------------------------|
| ModBus                          | Standaard:                         | biddle                           |
|                                 | toestel te lezen:                  |                                  |
| Lokale registers:               | Lokale registers:                  | Lokale registers:                |
| Hebben betrekking op het aange- | Hebben betrekking op individuele   | Hebben betrekking op individuele |
| sloten toestel.                 | toestellen (mits doorgekoppeld aan | toestellen.                      |
|                                 | Modbus).                           |                                  |
| Globale registers:              | Globale registers:                 | Globale registers:               |
| Hebben betrekking op het aange- | Zijn voor elk toestel gelijk.      | Hebben betrekking op individuele |
| sloten toestel.                 |                                    | Master toestellen (met eventueel |
|                                 |                                    | bijbehorende Slave toestellen).  |

### 2.2 Het Modbus node adres instellen

Elk toestel met een besturingsprint (type Auto) heeft een node adres nodig waarmee het toestel wordt herkend in het Modbus systeem.

Standaard wordt het node adres ingegeven door de dipswitches op de besturingsprint van het toestel. Deze staan standaard ingesteld op I. Afhankelijk van het Modbus netwerk kan het nodig zijn om het node adres aan te passen. Dit kan op verschillende manieren:

- via het *b-touch* bedieningspaneel
- via Modbus
- via de dipswitches op de besturingsprint

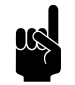

#### **Opmerking:**

Geldige node adres nummers zijn 1 - 247. Ongeldige node adres nummers (0 en 248 t/m 255) worden gelezen als node adres 1.

#### 2.2.1 Systeemopstelling bepalen

- 1. Bepaal de gewenste systeemstelling. Zie 2.1.4 Meerdere toestellen op Modbus.
- 2. Bepaal de te gebruiken Modbus node adressen.

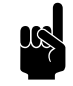

#### Opmerking:

Gebruik gelijke nummers om toestellen als één systeem uit te lezen (standaard master-slave opstelling).

Gebruik een uniek nummer per toestel waarvan u individuele gegevens wilt uitlezen.

#### 2.2.2 Instellen via het b-touch bedieningspaneel

- 1. Sluit het *b-touch* bedieningspaneel aan op het auto master toestel.
- Stel het node adres in via menu > Maintenance > Modbus (menu > Onderhoud > Modbus).

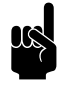

#### Opmerking:

Als het node adres is ingesteld op 0, wordt de code van de dipswitches op de besturingsprint gebruikt.

- Stel ook voor eventueel aangesloten auto slave toestellen het node adres in. Met behulp van de pijltjes wisselt u in het menu tussen de toestellen.
- 4. Herhaal stap I t/m 3 voor eventuele overige opstellingen.

#### 2.2.3 Instellen via Modbus

- I. Sluit het toestel aan op Modbus.
- 2. Stel registeradres 461-Wijzigingen Modbus instellingen toestaan in op 1 (wijzigingen toegestaan).
- 3. Stel in registeradres 462-Modbus node adres het gewenste node adres in.

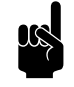

#### Opmerking:

Als het node adres is ingesteld op 0, wordt de code van de dipswitches op de besturingsprint gebruikt.

 Activeer de wijziging door registeradres 460-Modbus instellingen activeren in te stellen op 1 (wijzigingen activeren).

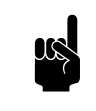

Opmerking:

Na het activeren wijzigen registeradressen 460 en 461 terug naar hun standaardwaarde (0).

5. Herhaal stap I t/m 4 voor eventuele overige toestellen.

#### 2.2.4 Instellen via dipswitches

De besturingsprint van het toestel bevat 8 dipswitches. Deze zijn als volgt gecodeerd:

| DIPSWITCH | I | 2 | 3 | 4 | 5  | 6  | 7  | 8   |
|-----------|---|---|---|---|----|----|----|-----|
| waarde    | Ι | 2 | 4 | 8 | 16 | 32 | 64 | 128 |
| (ON)      |   |   |   |   |    |    |    |     |

1. Zet het gewenste node adres om in een 8-cijferige binaire code.

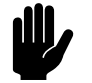

#### Let op:

Noteer de code van links (1) naar rechts (8).

Bijvoorbeeld node adres 2 is 01000000

- 2. Voer de code in met behulp van de 8 dipswitches ① op de besturingsprint van het auto master toestel.
  - 0 = OFF
  - I = ON

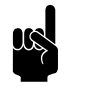

#### Opmerking:

Gebruik de microswitch (links) en de twee leds (rechts) ter oriëntatie.

#### Bijvoorbeeld node adres 2:

| DIPSWITCH | I   | 2  | 3   | 4   | 5   | 6   | 7   | 8   |
|-----------|-----|----|-----|-----|-----|-----|-----|-----|
| code      | 0   | Ι  | 0   | 0   | 0   | 0   | 0   | 0   |
| positie   | off | on | off | off | off | off | off | off |

3. Herhaal stap I en 2 voor eventuele overige toestellen.

4. Schakel de spanning uit en aan om de nieuwe node adressen te activeren.

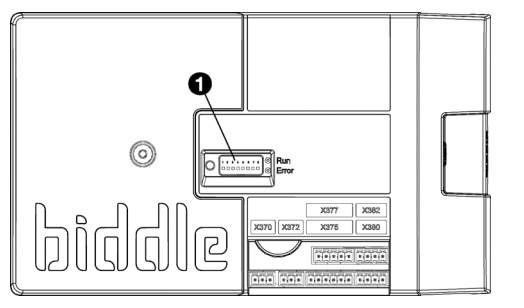

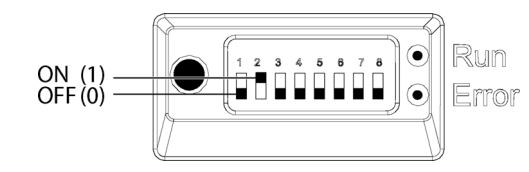

## 2.3 De gateway voor BACnet aansluiten (accessoire)

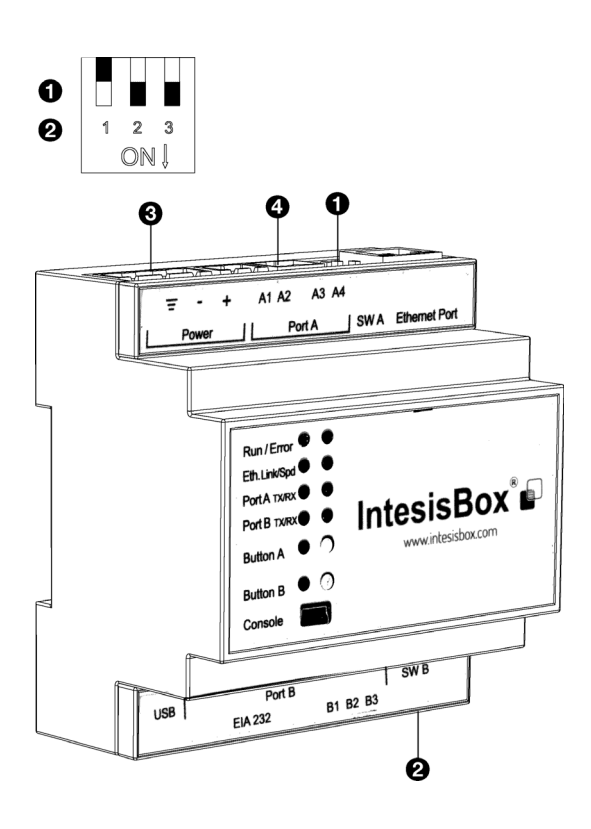

Het toestel is ontworpen voor communicatie met een Modbus-systeem. Met behulp van een gateway kan dit worden omgezet naar communicatie die geschikt is voor BACnet.

- I. Zet de dipswitches (① en ②) in de juiste posities:
  - I > OFF
  - 2 > ON
  - 3 > ON
- 2. Monteer de gateway op de muur of op een DIN rails.
- 3. Sluit de gateway aan op de BACnet.

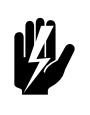

#### Waarschuwing:

Verzeker u ervan dat de stroomtoevoer naar het aan te sluiten BACnet-systeem is afgesloten.

 Sluit de gateway aan op de voeding 

 volgens het bedradingsschema.

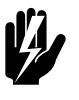

## Waarschuwing:

Verzeker u ervan dat de voeding niet geactiveerd is.

 Sluit het toestel aan op de gateway (Port A ④) als omschreven in 2.4.1 Het toestel aansluiten op Modbusde b-connect.

## 2.4 Het toestel aansluiten op Modbus

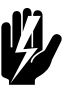

#### Waarschuwing: Verzeker u ervan dat de netvoeding is uitge-

#### 2.4.1 Het toestel aansluiten op Modbusde b-connect

1. Leg een kabel tussen het Modbus-systeemde *b-connect* en het toestel.

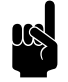

#### Opmerking:

schakeld.

**In geval van BACnet:** Leg de kabel tussen de gateway en het toestel.

 Sluit de kabel aan op het toestel, volgens het aansluitschema:

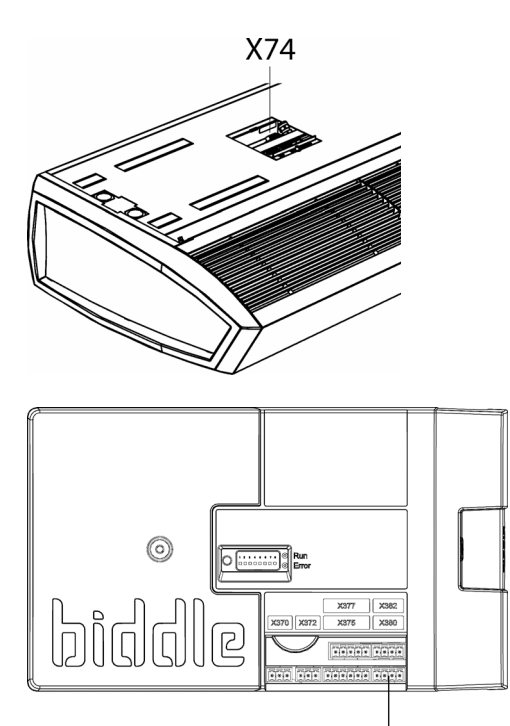

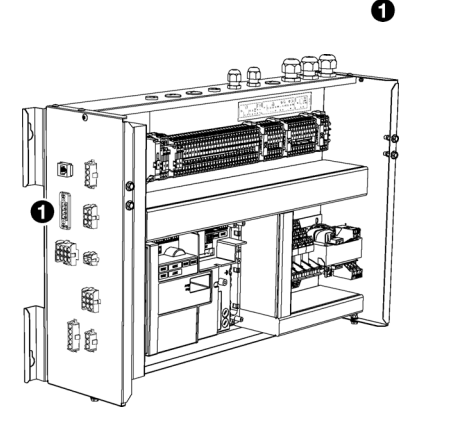

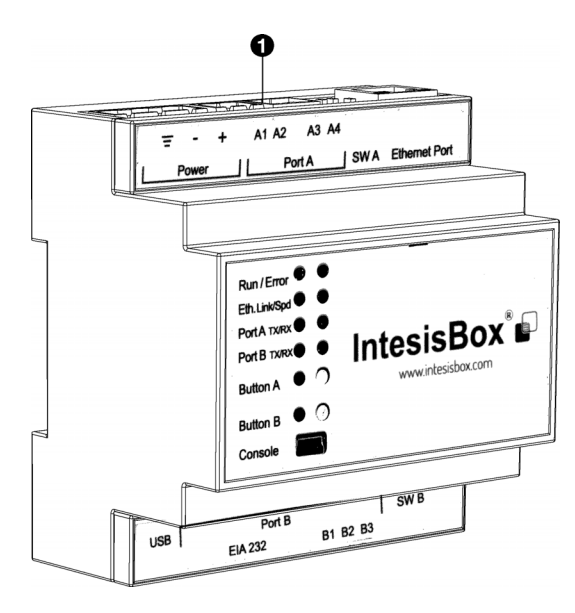

#### Voor SR:

- Sluit de kabel aan op aansluiting X74 op de bovenzijde van het toestel.

#### Voor IndAC<sub>2</sub>, NOZ<sub>2</sub> en HR 12:

- De aansluiting voor Modbus zit op de besturingsprint in het toestel. Open het toestel zoals beschreven in de handleiding van het toestel.
- Leid de kabel in de elektronische behuizing.
- Sluit de kabel aan op aansluiting X380 **①** van de besturingsprint van het toestel.

#### Voor HR 25/35/45:

- Sluit de kabel aan op de zijkant van de elektronicamodule ①.
- Sluit eventueel een 120 Ohm weerstand aan voor een meer betrouwbaar signaal. Plaats hiertoe een brug tussen posities I en B van aansluiting van het betreffende toestel:
  - SR > X74
  - IndAC<sub>2</sub> / NOZ<sub>2</sub> / HR 12 > X382
  - HR 25/35/45 > 52X3
- 4. Sluit de kabel aan op het Modbus-systeem, volgens het aansluitschema.

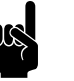

#### Opmerking:

**In geval van BACnet:** Sluit de kabel aan op de gateway (Port A **O**).

#### Meerdere toestellen aansluiten op ModBus

Afhankelijk van de gekozen opstelling, moet de Modbusaansluiting worden doorgekoppeld (Zie 2.1.4 Meerdere toestellen op Modbus).

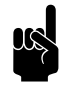

<u>Opmerking:</u> HR toestellen zijn niet geschikt om door te koppelen.

#### Voor SR:

- I. Leg een kabel tussen de toestellen.
- Sluit de kabel op beide toestelen aan op aansluiting X74 (op de bovenzijde van het toestel), volgens het aansluitschema.
- 3. Herhaal stappen I en 2 voor elk door te koppelen toestel.

#### Voor IndAC<sub>2</sub> en NOZ<sub>2</sub>:

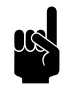

#### Opmerking:

Alleen toestellen met besturingsprint (type Auto) kunnen worden doorgekoppeld op het Modbussysteem.

- I. Leg een kabel tussen de toestellen.
- 2. Leid de kabel in de elektronische behuizingen.
- 3. Sluit de kabel in het eerste toestel aan op aansluiting X382, volgens het aansluitschema.
- Sluit de kabel in het tweede toestel aan op aansluiting X380, volgens het aansluitschema.
- 5. Herhaal stappen I t/m 4 voor elk door te koppelen toestel.

### 2.5 De verbinding activeren

I. Schakel de voeding in.

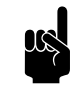

#### Opmerking:

Als de verbinding met het communicatieprotocol actief is, kunt u eventueel het *b-touch* bedieningspaneel verwijderen.

## 2.6 De gateway voor BACnet configureren (accessoire)

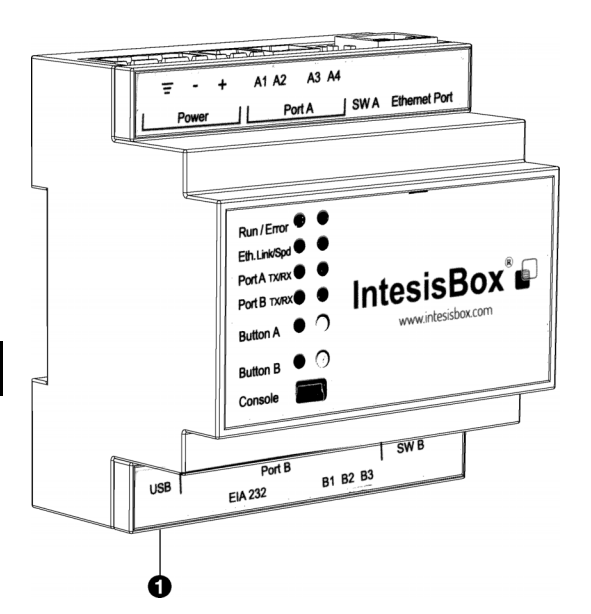

Om communicatie met BACnet mogelijk te maken moet de gateway geconfigureerd worden.

 Download en installeer de benodigde software van de website van de fabrikant.

www.intesisbox.com/intesis/software/ intesisbox\_maps\_installer.exe

2. Sluit de computer aan op de gateway **①**.

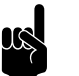

Opmerking:

Gebruik een mini USB type B kabel.

- 3. Open de software op de computer.
- 4. Importeer de voorgeprogrammeerde registeradressen via 'Get Project from Device'.

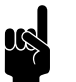

#### Opmerking:

De adressen zijn voorgeprogrammeerd voor 'device I' (toestel I) met node adres I.

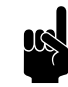

#### Opmerking:

Vraag de voorgeprogrammeerde registeradressen op bij Biddle als deze niet in de gateway geprogrammeerd zijn.

- 5. Activeer de verbinding via 'Connection'.
- 6. Voeg eventueel toestellen toe via 'Configuration'.
- 7. Wijzig de registeradressen en vul naar wens aan via 'Signals'.

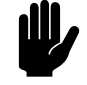

#### Let op:

Gebruik voor BACnet hele graden (°C) als temperatuureenheid in plaats van 0,1°C.

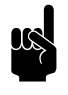

<u>Opmerking:</u> Zie 3 Veelgebruikte registeradressen en 4 Alle registeradressen voor de mogelijkheden.

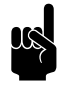

<u>Opmerking:</u> Het aantal te gebruiken datapunten is afhankelijk van de toegepaste module.

- 8. Stuur de (gewijzigde) programmering naar de gateway via 'Receive / Send'.
- 9. Via 'Diagnostic' kan de data worden uitgelezen.

# **3**. . Veelgebruikte registeradressen

# 3.1 Inleiding

Dit hoofdstuk beschrijft veelgebruikte functies en hun bijbehorende registeradressen. In hoofdstuk 4 staan alle registeradressen.

Uitgangspunt is dat de basisinstellingen en -controles via het *b*touch bedieningspaneel zijn ingesteld. Voor opstellingen zonder *b*-touch: Voer eerst de benodigde basisinstellingen en controles uit zoals omschreven in .

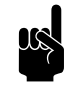

#### Opmerking:

Functies kunnen zowel in het *b-touch* bedieningspaneel als via Modbus worden aangepast. Het laatst gestuurde signaal is geldig.

Wijzigingen via het *b-touch* bedieningspaneel gelden slechts tot de starttijd van het volgende schakelmoment door Modbus.

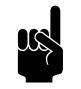

#### Opmerking:

Sommige instellingen zijn alleen via het *b-touch* bedieningspaneel in te stellen.

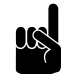

#### Opmerking:

Het kan voorkomen dat het toegepaste systeem een waarde van I hoger gebruikt dan de hier aangegeven registeradressen. Gebruik in dat geval bijvoorbeeld 101 voor registeradres 100.

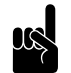

#### Opmerking:

Voor HR toestellen zijn de veelgebruikte registeradressen opgenomen in de handleiding van het toestel.

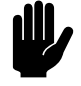

#### Let op:

Gebruik voor BACnet hele graden (°C) als temperatuureenheid in plaats van 0,1°C.

## 3.2 In werking stellen zonder *b*-touch bedieningspaneel

Toestellen kunnen ook functioneren zonder *b-touch* bedieningspaneel. Benodigde instellingen en controles moeten in dat geval via Modbus worden gedaan.

#### 3.2.1 Systeem configureren

Zonder *b-touch* bedieningspaneel kan het systeem worden hersteld via registeradres 258.

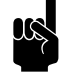

#### Opmerking:

Master-Slave opstellingen zonder *b-touch* worden vanaf versie U3.2-10 automatisch geconfigureerd.

#### 3.2.2 Benodigde instellingen

 Geef in registeradres 253 (communicatie *b*-touch nodig) aan dat het toestel zonder *b*-touch bedieningspaneel functioneert (0).

| REGISTER-<br>ADRES | OMSCHRIJVING                      | EENHEID | MINIMUM | MAXIMUM | STANDAARD |  |
|--------------------|-----------------------------------|---------|---------|---------|-----------|--|
| 253                | communicatie <i>b-touch</i> nodig | -       | 0       | 1       | 1         |  |
|                    | 0= niet nodig                     |         |         |         |           |  |
|                    | I= nodig                          |         |         |         |           |  |

# 2. Stel voor toestellen zonder *b-touch* bedieningspaneel onderstaande Modbus adressen in.

| REGISTER-<br>ADRES | OMSCHRIJVING                | EENHEID | MINIMUM | MAXIMUM | STANDAARD |  |  |  |  |
|--------------------|-----------------------------|---------|---------|---------|-----------|--|--|--|--|
| Voor alle to       | Voor alle toestellen        |         |         |         |           |  |  |  |  |
| 424                | Gewenste ruimtetemperatuur  | 0.1°C   | 10      | 400     | 210       |  |  |  |  |
| 331                | Installatiehoogte           | cm      | 100     | 1500    | -         |  |  |  |  |
| Alleen voor        | NOZ                         |         |         |         |           |  |  |  |  |
| 332                | Nozzlehoek                  | 0       | 13      | 53      | 33        |  |  |  |  |
| Alleen voor        | r IndAC <sub>2</sub> en SR  |         |         |         |           |  |  |  |  |
| 289                | Deurreactie: automatisch    | -       | 0       | I       | 0         |  |  |  |  |
|                    | U= direct<br>I= geleidelijk |         |         |         |           |  |  |  |  |

| REGISTER-<br>ADRES | OMSCHRIJVING                               | EENHEID | MINIMUM | MAXIMUM | STANDAARD |
|--------------------|--------------------------------------------|---------|---------|---------|-----------|
| 319-330            | Standaard maandtemperaturen                | 0.1°C   | -300    | 300     | -         |
|                    | (TJAN-TDEC)                                |         |         |         |           |
|                    | Let op: Alleen instellen als bui-          |         |         |         |           |
|                    | tentemperatuur <b>niet</b> via Modbus      |         |         |         |           |
|                    | (adres 430), de IR-sensor (adres           |         |         |         |           |
|                    | 381) of een bedrade buitensensor           |         |         |         |           |
|                    | wordt gegeven.                             |         |         |         |           |
| 339                | Functie ingang 3                           | -       | 0       | 71      | 0         |
|                    | 0= geen deurschakelaar                     |         |         |         |           |
|                    | 13= deurschakelaar NO                      |         |         |         |           |
|                    | 63= deurschakelaar NC                      |         |         |         |           |
| 381                | IR-sensor functies                         | -       | 0       | 15      | 0         |
|                    | 0= geen functie                            |         |         |         |           |
|                    | +1= 30 min. aan                            |         |         |         |           |
|                    | +2= buitensensor                           |         |         |         |           |
|                    | +4= deurschakelaar                         |         |         |         |           |
|                    | +8= vroege start deurschakelaar            |         |         |         |           |
| Alleen voor        | HR                                         |         | •       |         |           |
| 350                | Type regeling                              | -       | 0       | 30      | 10        |
|                    | 10= automatische CO <sub>2</sub> -regeling |         |         |         |           |
|                    | (standen)                                  |         |         |         |           |
| 351                | CO <sub>2</sub> -niveau I                  | ppm     | 200     | 2000    | 800       |
| 352                | CO <sub>2</sub> -niveau 2                  | ppm     | 200     | 2000    | 1000      |
| 353                | CO <sub>2</sub> -niveau 3                  | ppm     | 200     | 2000    | 1200      |

#### 3.2.3 Controle IR-sensor

Alleen voor  $IndAC_2$  en SR

Alleen bij gebruik IR-sensor (registeradres 381 (IR-sensor functies) is anders dan 0)

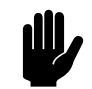

#### Let op:

Stel de IR-sensor goed af om te kunnen detecteren of de deur open is en om de buitentemperatuur te kunnen meten. Raadpleeg de handleiding van het toestel voor de juiste afstelling.

- I. Controleer de registratie van de deurpositie:
  - Ga de waarde na van registeradres 506 ( IR teller totaal.)
  - Loop door de deuropening.
  - Controleer dat de waarde van 506 is toegenomen.

#### 3.2.4 Controle buitentemperatuur

Alleen voor IndAC<sub>2</sub> en SR

**Bij gebruik IR-sensor:** Zie vorige paragraaf "Controle IR-sensor".

**Bij gebruik andere buitentemperatuursensor:** Ga na of registeradres 202 (actuele buitentemperatuur) een reële waarde aangeeft.

#### 3.2.5 Controle bedrade deurschakelaar

Alleen voor IndAC<sub>2</sub> en SR

Alleen bij gebruik bedrade deurschakelaar (registeradres 339 (Functie ingang 3) is anders dan 0)

- I. Controleer de registratie van de deurpositie:
  - Ga de waarde na van registeradres 227 (Deur open ratio)
  - Zet de deur open
  - Controleer dat de waarde van 227 toeneemt. (dit kan enige tijd duren)

### 3.3 Registeradressen voor algemeen gebruik

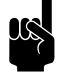

#### Opmerking:

Voor registeradressen 400/410/420 t/m 409/419/429 geldt een relatie zoals hieronder omschreven voor 400/410/420:

400 = huidige status van de functie

- 410 = toestaan van wijzigingen via *b*-touch
- 420 = Modbus setpoint voor de functie

| REGISTER-<br>ADRES | OMSCHRIJVING                                                        | RO/RW* | EENHEID | MINIMUM | MAXIMUM | STAN-<br>DAARD |
|--------------------|---------------------------------------------------------------------|--------|---------|---------|---------|----------------|
| 420                | Het toestel aan- en uit zetten                                      | rw     | -       | 0       | 2       | I              |
| 424                | Gewenste ruimtetemperatuur                                          | rw     | 0.1°C   | 10      | 400     | 210            |
| 440                | Minimale bandbreedte verwarm-<br>ing/koeling                        | rw     | 0,1°C   | 0       | 100     | 20             |
| 276                | Ruimtetemperatuur start                                             | rw     | 0.1°C   | 10      | 400     | 210            |
| 421                | Voor SR en IndAC <sub>2</sub> : Ver-<br>warming in- en uitschakelen | rw     | -       | 0       | I       | Ι              |

| REGISTER-<br>ADRES                                                        | OMSCHRIJVING                                                                    | RO/RW* | EENHEID | MINIMUM | MAXIMUM             | STAN-<br>DAARD |
|---------------------------------------------------------------------------|---------------------------------------------------------------------------------|--------|---------|---------|---------------------|----------------|
| 428                                                                       | <b>Voor NOZ<sub>2</sub> en HR:</b> Temperatu-<br>urregeling in- en uitschakelen | rw     | -       | 0       | 3                   | I              |
| 425                                                                       | Automatisch of handmatig regelen                                                | rw     | -       | 0       | I                   | I              |
| 422                                                                       | Handmatige instelling van de<br>sterkte                                         | rw     | %       | 0       | 100                 | 50             |
| 423                                                                       | Aanpassen van de automatische<br>sterkteregeling                                | rw     | -       | -3      | 3                   | 0              |
| 426                                                                       | <b>Voor HR:</b> Modus ventilatie/recir-<br>culatie/nachtkoeling                 | rw     | -       | 0       | 10                  | 0              |
|                                                                           | Voor NOZ <sub>2</sub> : Ventilatiemodes setting                                 | rw     | -       | 0       | 2                   | 2              |
| 427                                                                       | Ventilatieklep positie                                                          | ro     | %       | 0       | waarde<br>adres 302 | 100            |
| *ro = read only (alleen lezen)<br>*rw = read & write (lezen en schrijven) |                                                                                 |        |         |         |                     |                |

#### 420 Het toestel aan- en uit zetten

U kunt het toestel handmatig aan- en uit zetten.

Het toestel kan ook op andere manieren worden aan- en uitgezet:

- Door externe regelingen (zie registeradres 361, 337, 338, 339)
- Via de interne timer of een extern vrijgavesignaal op het toestel.

#### Waarden

| WAARDE | Ορτιε | Omschrijving                                                                                                    |
|--------|-------|----------------------------------------------------------------------------------------------------|
| 0      | Uit   | <ul><li>Het toestel staat uit.</li><li>Het toestel reageert op signalen op de ingangen op het toestel en op het bedie-</li></ul>                                                                                                 |
|        |       | <ul> <li>ningspaneel en op de klok.</li> <li>Als deze functie wordt ingeschakeld, gaat het toestel werken als de temperatuur<br/>in de ruimte onder de nachttemperatuur zakt.</li> <li>De vorstbeveiliging is actief.</li> </ul> |
| I      | Aan   | <ul><li>Het toestel staat aan (normale werking)</li><li>Afhankelijk van de situatie zijn de ventilator(en) en verwarming actief of stand-by.</li></ul>                                                                           |

#### 424 Gewenste ruimtetemperatuur

U kunt de temperatuur op een aangename stand instellen. In dit registeradres wordt de standaardwaarde van de gewenste temperatuur vastgelegd.

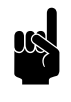

#### Opmerking:

Registeradres 276 (Ruimtetemperatuur start) wordt hiermee ook aangepast.

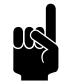

#### <u>Opmerking:</u>

Voor toestellen die zowel verwarmen als koelen, geldt deze ruimtetemperatuur voor verwarming. Tel hier de bandbreedte (registeradres 440) bij op voor het koelsetpoint.

440 Minimale bandbreedte verwarming/ koeling Alleen bij toestellen die zowel kunnen verwarmen als koelen (type HC6)

De ingestelde ruimtetemperatuur wordt gebruikt voor de verwarmingsfunctie. Stel in vanaf hoeveel graden daarboven het toestel moet omschakelen naar de koelfunctie.

Deze bandbreedte, opgeteld bij de ruimtetemperatuur is het setpoint voor de koelfunctie.

Stel de ruimtetemperatuur in die standaard wordt gebruikt als het toestel wordt opgestart, ook al is de gewenste ruimtetemperatuur via andere registeradressen tijdelijk gewijzigd.

#### 421 Verwarming in- en uitschakelen

276 Ruimtetemperatuur start

Voor SR en IndAC<sub>2</sub>

De verwarming van het toestel kan handmatig in- en uitgeschakeld worden.

Wanneer u de verwarming uitzet, worden de regeling van de ruimtetemperatuur en een eventuele functie Verwarming aan van een uitgang uitgeschakeld.

Als via deze functie de verwarming is ingeschakeld, kan het voorkomen dat de automatische regeling de verwarming toch uitschakelt. Bijvoorbeeld door een extern signaal of omdat de gewenste temperatuur is bereikt.

De verwarming kan ook door de regeling zelf zijn uitgeschakeld:

- door een extern signaal bij de ingang van het toestel, zie: registeradressen 337/338/339 (functie van de ingangen)
- als de buitentemperatuur hoger is dan de instelling van registeradres 311 Buitentemperatuur verwarming uit.

#### Waarden

| WAARDE | Ορτιε          | Omschrijving         |
|--------|----------------|----------------------|
| 0      | Verwarming uit | Verwarming staat uit |
| I      | Verwarming aan | Verwarming staat aan |

# 428 Temperatuurregeling in- en uitschakelen

#### Voor HR en NOZ<sub>2</sub>

De temperatuurregeling van het toestel kan worden gekozen.

Deze functie kan uitgeschakeld zijn door registeradres 286 Optie temperatuurregeling uit.

De verwarming of koeling kan ook door de regeling zelf zijn uitgeschakeld:

- door een extern signaal bij de ingang van het toestel, zie:
  - registeradressen 337/338/339 (functie van de ingangen)

#### Waarden

| WAARDE | ΟΡΤΙΕ                                           | Omschrijving                                                                                         |
|--------|-------------------------------------------------|----------------------------------------------------------------------------------------------------|
| 0      | 0 = geen regeling                               | geen temperatuurregeling                                                                             |
| I      | I = verwarming (niet voor change-<br>over)      | Verwarming staat aan                                                                                 |
| 2      | 2 = koeling (niet voor change-<br>over)         | Koeling staat aan                                                                                    |
| 3      | 3 = automatisch schakelen ver-<br>warmen/koelen | Verwarming en koeling worden automatisch bepaald door<br>de ruimtetemperatuur of een ingangssignaal. |

#### 425 Automatisch of handmatig regelen

Het toestel heeft een automatische en een handmatige stand. Als het toestel ingeschakeld wordt, staat het altijd in de automatische stand.

Om beide standen te kunnen gebruiken, moet registeradres 275 (Standen kiezen) zijn ingesteld op 3= handmatig of automatisch.

In de handmatige stand werkt het toestel met een vast ingestelde ventilatorstand, eventueel beïnvloed door de instellingen van functie 26. Manual Door response (26. Handmatig: Deurreactie)registeradres 294 Deurreactie: handmatig.

#### Waarden

| WAARDE | Ορτιε       | Omschrijving                                     |
|--------|-------------|--------------------------------------------------|
| 0      | Handmatig   | Handmatige regeling van de luchtgordijnsterkte   |
| I      | Automatisch | Automatische regeling van de luchtgordijnsterkte |

#### 422 Handmatige instelling van de sterkte

Met de handmatige instelling kunt de ventilatorsterkte kiezen (0-100%). Mogelijk moet deze instelling in de loop van de dag gewijzigd worden.

#### waarden $IndAC_2$ en $NOZ_2$

| WAARDE | ΟΡΤΙΕ      | OMSCHRIJVING               |  |
|--------|------------|----------------------------|--|
| 0      | uit        | De ventilator draait niet  |  |
| 1-100  | percentage | % van de ventilatorsterkte |  |

#### waarden SR

| WAARDE | OPTIE   | OMSCHRIJVING                      |
|--------|---------|-----------------------------------|
| 0-10   | uit     | De ventilator draait niet         |
| 15-25  | stand I | De ventilator draait in de bijbe- |
| 30-40  | stand 2 | horende stand                     |
| 45-55  | stand 3 |                                   |
| 60-70  | stand 4 |                                   |
| 75-85  | stand 5 |                                   |
| 90-100 | stand 6 |                                   |

#### waarden HR

| WAARDE | OPTIE   | OMSCHRIJVING                      |
|--------|---------|-----------------------------------|
| 0      | uit     | De ventilator draait niet         |
| 1-49   | stand I | De ventilator draait in de bijbe- |
| 50-79  | stand 2 | horende stand                     |
| 80-100 | stand 3 |                                   |

Het toestel kan alleen handmatig geregeld worden als onderstaande functies als volgt zijn ingesteld:

| MENUPARA-<br>METER | REGISTER-<br>ADRES | OMSCHRIJVING                            | WAARDE                                 |
|--------------------|--------------------|-----------------------------------------|----------------------------------------|
| I                  | 275                | Standen kiezen                          | l = toegestaan: handmatig              |
|                    |                    | (keuzemogelijkheden voor standen)       | 3 = toegestaan: handmatig, automatisch |
| 0.6                | 405                | Automatisch of handmatig regelen        | 0 = handmatig                          |
|                    |                    | Huidige status                          |                                        |
|                    |                    | Let op: Gebruik dit adres alleen om uit |                                        |
|                    |                    | te lezen. Gebruik 425 om te schrijven.  |                                        |

# 423 Aanpassen van de automatische sterkteregeling

In de automatische stand worden de ventilatorsterkte van de luchtstroom automatisch geregeld. U kunt de automatische sterkte aanpassen.

#### Waarden

|               | OMSCHRIJVING        |                          |  |
|---------------|---------------------|--------------------------|--|
| <b>WAARDE</b> | $INDAC_2 / INDAC_2$ | SR                       |  |
| +3            | 20% verhogen        | de automatische          |  |
| +2            | 15% verhogen        | regeling wordt naar      |  |
| +             | 7% verhogen         | boven aangepast.         |  |
| 0             | geen aanpassing     | de sterkte blijft gelijk |  |
| -1            | 7% verlagen         | de automatische          |  |
| -2            | 15% verlagen        | regeling wordt naar      |  |
| -3            | 20% verlagen        | beneden aangepast.       |  |

Het toestel kan alleen automatisch geregeld worden als onderstaande functies als volgt zijn ingesteld:

| MENUPARA-<br>METER | REGISTER-<br>ADRES | OMSCHRIJVING                            | WAARDE                                 |
|--------------------|--------------------|-----------------------------------------|----------------------------------------|
| I                  | 275                | Standen kiezen                          | 2 = toegestaan: automatisch            |
|                    |                    | (keuzemogelijkheden voor standen)       | 3 = toegestaan: handmatig, automatisch |
| 0.6                | 405                | Automatisch of handmatig regelen        | I = automatisch                        |
|                    |                    | Huidige status                          |                                        |
|                    |                    | Let op: Gebruik dit adres alleen om uit |                                        |
|                    |                    | te lezen. Gebruik 425 om te schrijven.  |                                        |

#### 426 Modus ventilatie/recirculatie/nachtkoeling

#### Voor HR met recirculatiemodule

Het toestel is bedoeld om warmteterugwinning toe te passen op ventilatielucht. Afhankelijk van het type en de instellingen, kan het toestel ook recirculeren of ventilatielucht toevoeren zonder warmteterugwinning uit afgezogen lucht (nachtkoeling).

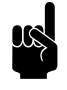

#### <u>Opmerking:</u> Register adres 301 moet waarde 1 (standaard) hebben (100% recirculeren/ventileren).

|              |                                                                                                    | OMSCHRIJVING                                                 |                                                                                                    |  |  |
|--------------|----------------------------------------------------------------------------------------------------|--------------------------------------------------------------|----------------------------------------------------------------------------------------------------|--|--|
| WAARDE OPTIE |                                                                                                    | WERKING TOESTEL AAN<br>(OVERDAG)                             | WERKING TOESTEL UIT<br>('S NACHTS)                                                                      |  |  |
| 0            | recirculatie<br>(alleen functioneel bij toestellen met<br>recirculatiemodule en in handmatige<br>regeling) | recirculatie<br>(geen warmteterugwinning)                    | uit                                                                                                    |  |  |
| 2            | ventilatie<br>(alleen functioneel in handmatige<br>regeling)                                               | ventilatie<br>(warmteterugwinning uit de<br>afgezogen lucht) | uit                                                                                                    |  |  |
| 10           | ventilatie met nachtkoeling                                                                                | ventilatie<br>(warmteterugwinning uit de<br>afgezogen lucht) | ventilatie (ventilatorstand 2)<br>(koeling met buitenlucht via<br>bypass, geen warmteterug-<br>winning) |  |  |

426 Ventilatiemodes setting / 427 Ventilatieklep positie

#### Voor NOZ<sub>2</sub> met ventilatie (NOZ<sub>2</sub> V)

Geef aan wat de verhouding ventilatie/recirculatie moet zijn.

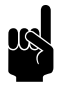

#### Opmerking:

Recirculatie is alleen mogelijk met een 3-weg kleppensectie.

waarden registeradres 426

| WAARDE | OPTIE             | OMSCHRIJVING                                                                                                    |
|--------|-------------------|----------------------------------------------------------------------------------------------------|
| 0      | 100% recirculatie | alleen mogelijk met 3-weg kleppensectie                                                                                                   |
| 1      | 0-100% ventilatie | het ventilatiepercentage is afhankelijk van registeradres                                                                                 |
| 2      |                   | 301 Ventilatieregeling:                                                                                                    |
|        |                   | <ul> <li>301=1 (aan/uit): ventilatiepercentage waarde adres 302</li> <li>301=2 (0-100%): ventilatiepercentage waarde adres 407</li> </ul> |

#### Gerelateerde registeradressen

| REGISTER-<br>ADRES | OMSCHRIJVING                     | RO/RW* | EENHEID | MINIMUM | MAXIMUM   | STAN-<br>DAARD |
|--------------------|----------------------------------|--------|---------|---------|-----------|----------------|
| 301                | Ventilatieregeling               | rw     | -       | 1       | 2         | I              |
| 302                | Maximale positie ventilatieklep  | rw     | %       | 0       | 100       | 100            |
| 103                | Ventilatieklep positie           | ro     | %       | 0       | waarde    | 100            |
|                    | Let op: Gebruik dit adres alleen |        |         |         | adres 302 |                |
|                    | om uit te lezen. Gebruik 427 om  |        |         |         |           |                |
|                    | te schrijven.                    |        |         |         |           |                |

# 3.4 Registeradressen voor luchtgordijnen (IndAC<sub>2</sub> en SR)

| REGISTER-<br>ADRES | OMSCHRIJVING                      | RO/RW* | EENHEID | MINIMUM | MAXIMUM | STAN-<br>DAARD       |
|--------------------|-----------------------------------|--------|---------|---------|---------|----------------------|
| 289                | Deurreactie: automatisch          | rw     | -       | 0       | 1       | 0                    |
| 290                | Ventilatorstand bij gesloten deur | rw     | %       | 0       | 100     | IndAC <sub>2</sub> : |
|                    |                                   |        |         |         |         | 5                    |
|                    |                                   |        |         |         |         | <b>SR</b> : 20       |
| 219                | Status ingang 3                   | ro     | -       | 0       | I       |                      |
| 340                | Afvalvertraging deurschakelaar    | rw     | S       | 0       | 1000    | 0                    |
| 291                | Ruimtetemperatuurregeling bij     | rw     | -       | 0       | 1       | 0                    |
|                    | gesloten deur                     |        |         |         |         |                      |
| 292                | Ventilatorstand ruimtetempera-    | rw     | %       | 0       | 100     | 0                    |
|                    | tuurregeling bij gesloten deur    |        |         |         |         |                      |
| 293                | Stand-by verwarming               | rw     | %       | 0       | 100     | 100                  |
| 294                | Deurreactie: handmatig            | rw     | -       | 0       | I       | 0                    |
|                    | 0= geen reactie                   |        |         |         |         |                      |
|                    | I= reactie als bij 289 auto       |        |         |         |         |                      |
| 204                | Buitentemperatuur (X540)          | ro     | 0.1°C   |         |         |                      |
| *ro = read on      | ly (alleen lezen)                 |        |         |         |         |                      |
| *rw = read &       | write (lezen en schrijven)        |        |         |         |         |                      |

#### 289 Reactie op deur

Het toestel kan op verschillende manieren reageren op het openen en sluiten van de deur. Stel in of de reactie direct moet zijn of geleidelijk.

Directe verandering: Het toestel reageert direct op het openen en sluiten van de deur door snel te schakelen tussen de ventilatorsnelheden voor de deur open situatie en de deur dicht situatie. Gebruik deze instelling als de deur niet vaak snel na elkaar open gaat.

nl-26

Geleidelijke verandering: De snelheid waarmee het toestel reageert op het openen en sluiten van de deur wordt gebaseerd op het open/gesloten ratio. Wanneer de deur snel na elkaar opent, past het toestel zich geleidelijk aan zodat het niet steeds helemaal opnieuw hoeft op te starten en hoge ventilatorsterktes (met bijbehorend geluid) minder nodig zijn. Gebruik deze instelling als de deur regelmatig snel na elkaar opent en de wisselingen tussen lage en hoge ventilatorsterktes ongewenst zijn.

#### waarden

| WAARDE | OPTIE                    | OMSCHRIJVING                                                                                                    |
|--------|--------------------------|----------------------------------------------------------------------------------------------------|
| 0      | Directe verandering      | Het toestel reageert direct op het openen en sluiten van de<br>deur door snel te schakelen tussen de ventilatorsnelheden<br>voor de deur open situatie en de deur dicht situatie. |
| 1      | Geleidelijke verandering | De snelheid waarmee het toestel reageert op het openen en<br>sluiten van de deur wordt gebaseerd op het open/gesloten<br>ratio.                                                   |

| 290 Ventilatorstand bij gesloten deur                                                                            | Stel in wat de ventilatorstand moet zijn bij gesloten deur.                                                                                                    |                                                                                     |                                                                          |
|----------------------------------------------------------------------------------------------------|----------------------------------------------------------------------------------------------------|-------------------------------------------------------------------------------------|--------------------------------------------------------------------------|
| Als de functie wordt ingesteld op<br>kunnen de ventilatoren vanwege<br>ruimtetemperatuurregeling toch<br>deuren. |                                                                                                    | eld op 0 (ventilatoren uit) of 5,<br>wege de<br>toch in werking treden bij gesloten |                                                                          |
| 219 Status ingang 3                                                                                              | De functie van ingang 3 (registeradres 339) heeft betrekkir<br>op de deurschakelaar. Lees hier uit of het contact gemaakt                                                       |                                                                                     | gisteradres 339) heeft betrekking<br>hier uit of het contact gemaakt is. |
|                                                                                                    | WAARDE                                                                                                    | OPTIE                                                                               | OMSCHRIJVING                                                             |
|                                                                                                    | 0                                                                                                    | open                                                                                | contact is niet gemaakt                                                  |
|                                                                                                    | Ι                                                                                                    | gesloten                                                                            | contact is gemaakt                                                       |
| 340 Afvalvertraging deurschakelaar                                                                               | Stel in hoeveel seconden het toestel actief moet blijven nadat<br>de deur gesloten is.                                                                                          |                                                                                     |                                                                          |
| 291 Ruimtetemperatuurregeling                                                                                    | Als de ventilatorstand voor gesloten deur (registeradres<br>290) is ingesteld op 0 of 5, werkt het toestel bij gesloten deur<br>niet mee om de ruimte op temperatuur te houden. |                                                                                     |                                                                          |
|                                                                                                    | Als dit wel gewenst is, kan de ruimtetemperatuurregeling hier<br>alsnog worden geactiveerd.                                                                                     |                                                                                     | de ruimtetemperatuurregeling hier                                        |

#### waarden

|                                                                      | WAARDE                                                                       | OPTIE                                                                           | OMSCHRIJVING                                                                                                    |
|----------------------------------------------------------------------|------------------------------------------------------------------------------|---------------------------------------------------------------------------------|----------------------------------------------------------------------------------------------------|
|                                                                      | 0                                                                            | uit                                                                             | geen ruimtetemperatuurregeling                                                                                                    |
|                                                                      | I                                                                            | aan                                                                             | wel ruimtetemperatuurregeling                                                                                                    |
| 292 Ventilatorstand ruimtetemperatuur-<br>regeling bij gesloten deur | Stel het perc<br>moet worde<br>deze is inges<br>Zodra de rui<br>ventilatoren | entage van de<br>n voor de ruim<br>teld (registerac<br>imtetemperatu<br>uit.    | ventilatorsnelheid in dat gebruikt<br>itetemperatuurregeling wanneer<br>Ires 291 = 1).<br>ur is bereikt, schakelen de                      |
| 293 Stand-by verwarming                                              | De regeling l<br>deur direct v<br>de maximale<br>Deze maxim<br>buitentempe   | kan zo ingestek<br>varmte beschik<br>warmte die vo<br>ale warmte har<br>ratuur. | d worden dat bij het openen van de<br>baar is. Dit is een percentage van<br>oor deze functie beschikbaar is.<br>ngt onder andere af van de |
|                                                                      | Stel de hoev<br>bij het opene                                                | eelheid verwar<br>en van de deur:                                               | ming in die beschikbaar moet zijn                                                                                                    |
|                                                                      | <ul> <li>Wanneer<br/>centage i</li> </ul>                                    | <sup>.</sup> directe warm<br>n.                                                 | te belangrijk is: stel een hoog per-                                                                                                    |
|                                                                      | <ul> <li>Wanneer<br/>centage i</li> </ul>                                    | <sup>.</sup> energiezuinigh<br>n.                                               | neid belangrijk is: stel een laag per-                                                                                                    |
|                                                                      | De<br>hei                                                                    | o <u>merking:</u><br>ruimtetemper<br>d beschikbare                              | atuurregeling kan deze hoeveel-<br>warmte beïnvloeden.                                                                                     |
| 204 Mandra etim Devenue etim                                         | Cool in has h                                                                |                                                                                 |                                                                                                    |

294 Handmatig: Deurreactie

Stel in hoe het toestel in handmatige stand moet reageren op het openen en sluiten van de deur:

- Directe reactie.
- Geen reactie. (Het toestel werkt altijd op de ingestelde ventilatorstand)

#### waarden

| WAARDE | ΟΡΤΙΕ  | OMSCHRIJVING                   |
|--------|--------|--------------------------------|
| 0      | geen   | geen reactie op deurgebruik    |
| Ι      | direct | directe reactie op deurgebruik |

204 Buitentemperatuur (X540)

**Bij de SR en IndAC**<sub>2</sub> wordt de buitentemperatuur gebruikt door de regeling. Er wordt een gemiddelde waarde genomen over 3 minuten tijd.

De buitentemperatuur kan op verschillende manieren worden bepaald:

- Door de IR-sensor. (alleen bij SR)
- Door een bedrade buitentemperatuursensor.
- Door een schatting op basis van de maand van het jaar en uw land.

Bij de NOZ<sub>2</sub> en HR is deze functie niet van toepassing.

## 3.5 Registeradressen voor controle van de temperatuurregeling

De regeling houdt de ruimte op de gewenste temperatuur. Met behulp van onderstaande registeradressen kan worden nagegaan wat de bijbehorende instellingen zijn en wat de actuele werking is.

| REGISTER-<br>ADRES            | OMSCHRIJVING                                                                     | RO/RW* | EENHEID | MINIMUM | MAXIMUM | STAN-<br>DAARD |
|-------------------------------|----------------------------------------------------------------------------------|--------|---------|---------|---------|----------------|
| 401                           | Verwarming in- en uitschakelen                                                   | rw     | -       | 0       | I       | I              |
| 408                           | <b>Voor NOZ</b> <sub>2</sub> en HR: Temperatu-<br>urregeling in- en uitschakelen | rw     | -       | 0       | 3       | I              |
| 241                           | Actuele status verwarmen/koelen                                                  | ro     | -       | 0       | 2       |                |
| 240                           | Huidige setpoint ruimtetempera-<br>tuur                                          | ro     | 0,1°C   |         |         |                |
| 203                           | Ruimtetemperatuur voor regeling                                                  | ro     | 0.1°C   |         |         |                |
| 209                           | Uitblaastemperatuur/toevoertem-<br>peratuur setpoint                             | ro     | 0.1°C   |         |         |                |
| 208                           | Uitblaastemperatuur/toevoertem-<br>peratuur                                      | ro     | 0.1°C   |         |         |                |
| 148                           | Positie waterventiel voor 100%<br>koeling en voor 4-pijps systeem.<br>(X372)     | ro     | %       | 0       | 100     |                |
| 149                           | Positie waterventiel voor verwar-<br>ming en change over. (X370)                 | ro     | %       | %       | %       |                |
| *ro = read or<br>*rw = read & | nly (alleen lezen)<br>write (lezen en schrijven)                                 |        |         |         | · I     |                |

#### 401 Verwarming in- en uitschakelen

Lees hier uit of de verwarming door de gebruiker is ingeschakeld.

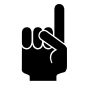

#### Opmerking:

De actuele werking (registeradres 241) kan hiervan afwijken door andere factoren.

Waarden

| WAARDE | ΟΡΤΙΕ          | Omschrijving         |
|--------|----------------|----------------------|
| 0      | Verwarming uit | Verwarming staat uit |
| I      | Verwarming aan | Verwarming staat aan |

# 408 Temperatuurregeling in- en uitschakelen

Lees hier uit welke temperatuurregeling door de gebruiker is ingesteld.

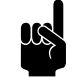

Opmerking:

De actuele werking (registeradres 241) kan hiervan afwijken door andere factoren.

#### Waarden

| WAARDE | Ορτιε                                           | Omschrijving                                                                                         |
|--------|-------------------------------------------------|----------------------------------------------------------------------------------------------------|
| 0      | 0 = geen regeling                               | geen temperatuurregeling                                                                             |
| I      | I = verwarming (niet voor change-<br>over)      | Verwarming staat aan                                                                                 |
| 2      | 2 = koeling (niet voor change-<br>over)         | Koeling staat aan                                                                                    |
| 3      | 3 = automatisch schakelen ver-<br>warmen/koelen | Verwarming en koeling worden automatisch bepaald door<br>de ruimtetemperatuur of een ingangssignaal. |

#### 241 Actuele status verwarmen/koelen

Lees hier de actuele werking van het toestel af.

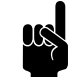

#### Opmerking:

De actuele werking kan afwijken van de gebruikersinstellingen, bijvoorbeeld door de buitentemperatuur.

| WAARDE | ΟΡΤΙΕ     | OMSCHRIJVING                      |
|--------|-----------|-----------------------------------|
| 0      | ambient   | geen verwarming of koeling actief |
| 1      | koelen    | het toestel is aan het koelen     |
| 2      | verwarmen | het toestel is aan het verwarmen  |

nl-30

| 240 | Huidige   | setpoint | ruimtetempe      | ratuur |
|-----|-----------|----------|------------------|--------|
|     | - raiaige | Jeeponie | - annice ce inpe | acaai  |

Lees hier het huidige setpoint voor de ruimtetemperatuurregeling af.

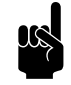

#### Opmerking:

Voor combinatie verwarmen en koelen geldt dit setpoint voor de huidige functie (zie registeradres 241).

Lees het setpoint voor de andere functie uit in registeradres 238 Gewenste ruimtetemperatuur voor koelen of 239 Gewenste ruimtetemperatuur voor verwarmen.

203 Ruimtetemperatuur voor regeling

De regeling wordt gebaseerd op de gemeten ruimtetemperatuur

De waarde is gecorrigeerd met de waarde die is ingesteld in registeradres 280 Kalibratie ruimtetemperatuursensor.

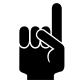

#### Opmerking:

Via Registeradres 360 Binnensensor kan worden bepaald welke ruimtetemperatuursensor wordt gebruikt voor de regeling.

209 Uitblaastemperatuur/toevoertemperatuur setpoint

208 Uitblaastemperatuur/toevoertemperatuur

De regeling bepaalt welke uitblaastemperatuur nodig is om de gewenste ruimtetemperatuur te behalen.

Als 209 staat ingesteld op 0, is er geen temperatuurregeling actief.

De uitblaastemperatuur (sensor X350) wordt gebruikt door de regeling.

In geval van meerdere toestellen wordt de gemiddelde waarde gebruikt.

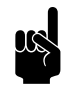

#### <u>Opmerking:</u>

Als een sensor niet wordt gedetecteerd, gebruikt de regeling de laagst mogelijke waarde (-499).

148 Positie waterventiel voor 100% koeling en voor 4-pijps systeem. (X372) De automatisch regeling berekent hoeveel de lucht moet worden gekoeld om de gewenste uitblaastemperatuur te bereiken en past de positie van het waterventiel hier op aan.

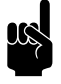

#### Opmerking:

Voor toestellen met change over wordt de ventielpositie voor koeling aangegeven in registeradres 149.

149 Positie waterventiel voor verwarming en change over. (X370) De automatisch regeling berekent hoeveel warmte moet worden toegevoegd om de gewenste uitblaastemperatuur te bereiken en past de positie van het waterventiel hier op aan.

Voor toestellen met hybride verwarming geldt:

- 0-50% = capaciteit waterverwarming 0-100%
- 50-100% = capaciteit aanvullende elektrische verwarming 0-100%

bv: 149 = 75 betekent dat 100% van de waterverwarming en 50% van de elektrische verwarming wordt gebruikt.

## 3.6 Registeradressen voor controle aan/uit

| REGISTER-<br>ADRES | OMSCHRIJVING                                                                                                    | RO/RW* | EENHEID | MINIMUM | MAXIMUM | STAN-<br>DAARD |
|--------------------|----------------------------------------------------------------------------------------------------|--------|---------|---------|---------|----------------|
| 400                | Het toestel aan- en uit zetten<br>Let op: Gebruik dit adres alleen<br>om uit te lezen. Gebruik 420 om<br>te schrijven. | rw     | -       | 0       | 2       | I              |
| 102                | Ventilatorsterkte                                                                                                    | ro     | %       | 0       | 100     |                |

400 Het toestel aan- en uit zetten

Zie toelichting bij 3.3 - Registeradressen voor algemeen gebruik, pagina 19: 420 Het toestel aan- en uit zetten.

102 Ventilatorsterkte

De ventilatorsterkte wordt afgestemd op de actuele situatie.

De actuele ventilatorsterkte kan hier worden uitgelezen. In geval van meerdere toestellen is de ventilatorsterkte voor alle toestellen gelijk.

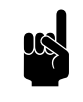

#### <u>Opmerking:</u>

Bij HR toestellen kunnen de percentages afwijken van de ingeregelde ventilatorstanden.

# **4**. Alle registeradressen

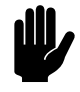

#### Let op:

De registeradressen gelden voor alle toesteltypen, tenzij specifieke toestellen worden benoemd.

Wijzig het adres in dat geval NIET voor andere toestellen.

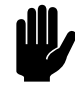

#### <u>Let op:</u>

Gebruik voor BACnet hele graden (°C) als temperatuureenheid in plaats van 0,1°C.

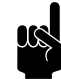

#### Opmerking:

Het kan voorkomen dat het systeem een waarde van I hoger gebruikt dan de hier aangegeven registeradressen. In dat geval gebruikt u bijvoorbeeld 101 voor registeradres 100.

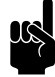

#### <u>Opmerking:</u>

Menuparameters 0 - 1 zijn functies in het homescherm van het *b-touch* bedieningspaneel.

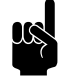

#### **Opmerking**:

Het data type voor alle registeradressen is int 16, tenzij anders aangegeven.

| SETTINGSFILE | REGISTERADRES | OMSCHRIJVING                                                              | EENHEID | ωηωινιω | МАХІМИМ | STANDAARD | OPTIES | RO* / RW* | LOKAAL / GLOBAAL | MASTER VS SLAVE |
|--------------|---------------|---------------------------------------------------------------------------|---------|---------|---------|-----------|--------|-----------|------------------|-----------------|
|              | 100           | Uitblaastempera-<br>tuur setpoint                                         | 0.1°C   |         |         |           |        | ro        | L                | M=S             |
|              | 101           | Voor SR: looptijd<br>motor uit-<br>blaasklep<br>(aantal motorpul-<br>sen) | 1/50 Hz |         |         |           |        | ro        | L                | M=S             |
|              | 102           | Ventilatorsterkte                                                         | %       | 0       | 100     |           |        | ro        | G                | M=S             |

| SETTINGSFILE | REGISTERADRES | OMSCHRIJVING                                                                                | EENHEID | ωηωινιω | МАХІМИМ            | STANDAARD | OPTIES                                                                                                    | RO* / RW* | LOKAAL / GLOBAAL | MASTER VS SLAVE |
|--------------|---------------|---------------------------------------------------------------------------------------------|---------|---------|--------------------|-----------|----------------------------------------------------------------------------------------------------|-----------|------------------|-----------------|
|              | 103           | <b>Voor NOZ<sub>2</sub>:</b><br>Ventilatieklep posi-<br>tie                                 | %       | 0       | 128<br>(=100<br>%) |           |                                                                                                    | ro        | L                | M=S             |
|              | 104           | Status bits<br>uitgangen                                                                    | Bit     | 0       | 6                  |           | 0 (+1) = uitgang I<br>I (+2) = uitgang 2<br>2 (+4) = koelen<br>3 (+8) = verwar-<br>men<br>4 (+16) = aan<br>5 (+32) = ruimte-<br>regeling actief<br>(menuparameter<br>45.1 (105) is niet<br>actief)<br>6 (+64) = uitgang 3 | ro        | L                | M=S             |
| 45.1         | 105           | Ventielpositie set-<br>point bij extra<br>vorstbeveiliging<br>actief                        | %       | 0       | 100                |           |                                                                                                    | ro        | G                | M=S             |
|              | 140           | Toesteltempera-<br>tuur, sensor X360<br><b>Voor HR:</b> tempe-<br>ratuur aanzuiglucht       | 0.1°C   |         |                    |           |                                                                                                    | ro        | L                | M≠S             |
|              | 141           | Uitblaastempera-<br>tuur, sensor X350<br><b>Voor HR:</b> tempe-<br>ratuur toevoer-<br>lucht | 0.1°C   |         |                    |           |                                                                                                    | ro        | L                | M≠S             |
|              | 142           | Fout bits van toe-<br>stel                                                                  | Bit     | 0       | 15                 |           |                                                                                                    | ro        | L                | M≠S             |
|              | 143           | niet van toepassing                                                                         |         |         |                    |           |                                                                                                    |           |                  |                 |

| SETTINGSFILE | REGISTERADRES | OMSCHRJVING                                                                                                    | EENHEID | ωηωινιω | МАХІМИМ | STANDAARD | OPTIES                                                                                                    | RO* / RW* | LOKAAL / GLOBAAL | MASTER VS SLAVE |
|--------------|---------------|----------------------------------------------------------------------------------------------------|---------|---------|---------|-----------|----------------------------------------------------------------------------------------------------|-----------|------------------|-----------------|
|              | 144           | Status bits<br>ingangen                                                                                                    | Bit     | 0       | 6       |           | 0 (+1) = ok (niet<br>gebruikt)<br>1 (+2) = err (niet<br>gebruikt)<br>2 (+4) = status<br>config knop<br>3 (+8) = ingang 1<br>4 (+16) = ingang 2<br>5 (+32) = ontdooi<br>signaal<br>6 (+64) = ingang 3 | ro        | L                | M≠S             |
|              | 145           | Temperatuursen-<br>sor X540<br>Voor IndAC <sub>2</sub> en<br>SR: Buiten-<br>temperatuur<br>Voor NOZ <sub>2</sub> :<br>Ruimtetempera-<br>tuur<br>Voor HR: tempe-<br>ratuur buitenlucht | 0.1°C   |         |         |           |                                                                                                    | ro        |                  | M≠S             |
|              | 146           | Ingangsspanning<br>analoge ingang<br>X375                                                                                                    | 0.01 V  |         |         |           |                                                                                                    | ro        | L                | M≠S             |
|              | 147           | <b>Voor SR:</b><br>Luchtdruk filter-<br>sensor                                                                                                    | 0.1 Pa  |         |         |           |                                                                                                    | ro        | L                |                 |
|              | 148           | Positie waterven-<br>tiel voor 100%<br>koeling en voor 4-<br>pijps systeem.<br>(X372)                                                                                                 | %       | 0       | 100     |           |                                                                                                    | ro        | L                |                 |

| SETTINGSFILE | REGISTERADRES | OMSCHRIJVING                                                                                                    | EENHEID | ωηωινιω | МАХІМИМ | STANDAARD | OPTIES                                                                                                    | RO* / RW* | LOKAAL / GLOBAAL | MASTER VS SLAVE |
|--------------|---------------|----------------------------------------------------------------------------------------------------|---------|---------|---------|-----------|----------------------------------------------------------------------------------------------------|-----------|------------------|-----------------|
|              | 149           | Positie waterven-<br>tiel voor verwar-<br>ming en change<br>over. (X370)                                                                                                    | %       | 0       | 100     |           | <ul> <li>voor toestellen met<br/>hybride verwarming<br/>geldt:</li> <li>0-50% = capaci-<br/>teit waterver-<br/>warming 0-100%</li> <li>50-100% = capa-<br/>citeit aanvullende<br/>elektrische<br/>verwarming 0-<br/>100%</li> <li>bv: 149=75 bete-<br/>kent 100% waterver-<br/>warming + 50%<br/>elektrische verwar-<br/>ming.</li> </ul> | ro        | L                | M≠S             |
|              | 150           | Temperatuursen-<br>sor X354<br>Voor SR H3:<br>Mediumsensor<br>Voor IndAC <sub>2</sub> :<br>Ruimtetempera-<br>tuur<br>Voor NOZ <sub>2</sub> ven-<br>tilatie: Aanzuig-<br>temperatuur<br>ventilatielucht<br>Voor HR: tempe-<br>ratuur afvoerlucht | 0.1°C   |         |         |           |                                                                                                    | ro        | L                | M≠S             |
|              | 151           | Ingangsspanning<br>analoge ingang<br>X377                                                                                                    | 0.01 V  | -       | -       | -         |                                                                                                    | ro        | L                |                 |
|              | 152           | Actuele ventila-<br>torstand (toe-<br>voer)ventilator                                                                                                    | %       | 0       | 100     |           |                                                                                                    | ro        | L                |                 |
|              | 153           | <b>Voor HR:</b> Actu-<br>ele ventilatorstand<br>afvoerventilator                                                                                                    | %       | 0       | 100     |           |                                                                                                    | ro        | L                |                 |

| SETTINGSFILE | REGISTERADRES | OMSCHRIJVING                                                                                                    | EENHEID | MINIMUM | MAXIMUM | STANDAARD | OPTIES                                                                                                    | RO* / RW* | LOKAAL / GLOBAAL | MASTER VS SLAVE |
|--------------|---------------|----------------------------------------------------------------------------------------------------|---------|---------|---------|-----------|----------------------------------------------------------------------------------------------------|-----------|------------------|-----------------|
|              | 154           | Serienummer laag                                                                                                    | -       |         |         |           | Serienummer =                                                                                                    | ro        | L                |                 |
|              | 155           | Serienummer hoog                                                                                                    | -       |         |         |           | laag + (hoog x<br>65536)<br><b>Let op:</b> data type<br>is Uint16                                                                      | ro        | L                |                 |
|              | 156           | Toestelcode laag<br>(hex)                                                                                                    | -       |         |         |           | Toestelcode =<br>waarde 157,                                                                                                    | ro        | L                |                 |
|              | 157           | Toestelcode hoog<br>(hex)                                                                                                    | -       |         |         |           | gevolgd door<br>waarde 156.<br>(bijvoorbeeld:<br>157 = 2062<br>156 = 0331<br>Toestelcode =<br>20620331)<br>Let op: data type<br>is hex | ro        | L                |                 |
|              | 158           | Softwareversie<br>besturingsprint                                                                                                    | -       |         |         |           | Let op: data type<br>is Uint 16                                                                                                    | ro        | L                |                 |
|              | 200           | Temperatuursen-<br>sor X540 (gemid-<br>delde waarde in<br>geval van meerdere<br>toestellen)<br>Voor IndAC <sub>2</sub> en<br>SR: Buiten-<br>temperatuursensor<br>Voor NOZ <sub>2</sub> :<br>Ruimtetempera-<br>tuursensor<br>Voor HR: tempe-<br>ratuur buitenlucht | 0.1°C   |         |         |           | 0 = geen sensor<br>gedetecteerd                                                                                                    | ro        | G                | M=S             |
|              | 201           | Voor SR:<br>temperatuur <i>b</i> -<br><i>touch</i> bedieningspa-<br>neel (als in gebruik)<br>Voor HR,<br>IndAC <sub>2</sub> en<br>NOZ <sub>2</sub> : gelijk aan<br>205                                                                                            | 0.1°C   |         |         |           |                                                                                                    | ro        | G                | M=S             |

| SETTINGSFILE | REGISTERADRES | OMSCHRIJVING                                                                                                    | EENHEID | MUMINIM | МАХІМИМ | STANDAARD | OPTIES | RO* / RW* | LOKAAL / GLOBAAL | MASTER VS SLAVE |
|--------------|---------------|----------------------------------------------------------------------------------------------------|---------|---------|---------|-----------|--------|-----------|------------------|-----------------|
|              | 202           | Voor HR,<br>IndAC <sub>2</sub> en SR:<br>actuele bui-<br>tentemperatuur<br>(IR-sensor, sensor<br>X540 of tempera-<br>tuurtabel (hoogste<br>van alle toestellen))<br>Voor NOZ <sub>2</sub> : niet<br>van toepassing<br>(altijd 0) | 0.1°C   |         |         |           |        | ro        | G                | M=S             |
|              | 203           | Ruimtetempera-<br>tuur voor regeling<br>(nacht, verwar-<br>ming of koeling)<br>(is al gekalibreerd<br>met registeradres<br>280)                                                                                                  | 0.1°C   |         |         |           |        | ro        | G                | M=S             |
|              | 204           | Voor HR,<br>IndAC <sub>2</sub> en SR:<br>Buitentempe-<br>ratuur (X540)<br>(gemiddelde over 3<br>minuten)<br>Voor NOZ <sub>2</sub> : niet<br>van toepassing<br>(altijd 0)                                                         | 0.1°C   |         |         |           |        | ro        | G                | M=S             |

| SETTINGSFILE | REGISTERADRES | OMSCHRIJVING                                                                                                    | EENHEID | Μυμιν | МАХІМИМ | STANDAARD | OPTIES | RO* / RW* | LOKAAL / GLOBAAL | MASTER VS SLAVE |
|--------------|---------------|----------------------------------------------------------------------------------------------------|---------|-------|---------|-----------|--------|-----------|------------------|-----------------|
|              | 205           | Voor IndAC <sub>2</sub> ,<br>NOZ <sub>2</sub> en SR:<br>Toesteltempe-<br>ratuur (X360)<br>(laagste waarde in<br>geval van meerdere<br>toestellen) gefilterd<br>met tijdconstante<br>van menu 30 (set-<br>tingsfile)<br>Voor HR: Tempe-<br>ratuur aan-<br>zuiglucht (X360) | 0.1°C   |       |         |           |        | ro        | G                | M=S             |
|              | 206           | Voor IndAC <sub>2</sub> ,<br>NOZ <sub>2</sub> en SR:<br>Toesteltempe-<br>ratuur (X360)<br>(gemiddelde<br>waarde in geval van<br>meerdere toestel-<br>len)<br>Voor HR: Tempe-<br>ratuur aan-<br>zuiglucht (X360)                                                           | 0.1°C   |       |         |           |        | ro        | G                | M=S             |
|              | 207           | Buitentempera-<br>tuur gemeten met<br>externe bron<br>(niet van toepas-<br>sing)                                                                                                    | 0.1°C   |       |         |           |        | ro        | G                | M=S             |
|              | 208           | Uitblaastempera-<br>tuur/toevoertem-<br>peratuur (X350)<br>(gemiddelde<br>waarde in geval van<br>meerdere toestel-<br>len)                                                                                                    | 0.1°C   |       |         |           |        | ro        | G                | M=S             |

|                  | S                                                                                                 | S                                                                                                    | S                                                                    | :S                     | :S                     | :S                                              | S                                                                                                    |
|------------------|---------------------------------------------------------------------------------------------------|----------------------------------------------------------------------------------------------------|----------------------------------------------------------------------|------------------------|------------------------|-------------------------------------------------|----------------------------------------------------------------------------------------------------|
| MASTER VS SLAVE  | M=                                                                                                | M=                                                                                                    | M=                                                                   | M=                     | M=                     | M=                                              | M=                                                                                                    |
| ГОКААГ / GLOBAAL | G                                                                                                 | G                                                                                                    | G                                                                    | G                      | G                      | G                                               | G                                                                                                    |
| RO* / RW*        | ro                                                                                                | ro                                                                                                    | ro                                                                   | ro                     | ro                     | ro                                              | ro                                                                                                    |
| OPTIES           | 0 = no control                                                                                    |                                                                                                    | 0= open<br>I= gesloten                                               | 0= open<br>I= gesloten | 0= open<br>I= gesloten | 0= open<br>I= gesloten                          |                                                                                                    |
| STANDAARD        |                                                                                                   |                                                                                                    |                                                                      |                        |                        |                                                 |                                                                                                    |
| МОМІХАМ          |                                                                                                   | 700                                                                                                    | 1                                                                    | Ι                      | l                      | I                                               |                                                                                                    |
| MUMINIM          |                                                                                                   | 0                                                                                                    | 0                                                                    | 0                      | 0                      | 0                                               |                                                                                                    |
| EENHEID          | 0.1°C                                                                                             | 0.1°C                                                                                                    | -                                                                    | -                      | -                      | -                                               | 0,1V                                                                                                   |
| OMSCHRIJVING     | Uitblaastempera-<br>tuur/toevoertem-<br>peratuur setpoint<br>(berekend vanuit<br>de PID factoren) | Temperatuursen-<br>sor X354 (hoogste<br>waarde in geval van<br>meerdere toestel-<br>len)<br>Voor SR H3:<br>Mediumsensor<br>Voor IndAC <sub>2</sub> :<br>Ruimtetempera-<br>tuur<br>Voor NOZ <sub>2</sub> ven-<br>tilatie: Aanzuig-<br>temperatuur<br>ventilatielucht<br>Voor HR: Tempe-<br>ratuur afvoerlucht | Status ingang 1,<br>(or-ed in geval van<br>meerdere toestel-<br>len) | Status uitgang I       | Status uitgang 2       | Status digitale<br>ingang bedienings-<br>paneel | Ingangsspanning<br>analoge ingang<br>X375 (hoogste<br>waarde in geval van<br>meerdere toestel-<br>len) |
| REGISTERADRES    | 209                                                                                               | 210                                                                                                    | 211                                                                  | 212                    | 213                    | 214                                             | 215                                                                                                    |
| SETTINGSFILE     |                                                                                                   |                                                                                                    |                                                                      |                        |                        |                                                 |                                                                                                    |

| SETTINGSFILE | REGISTERADRES | OMSCHRJVING                                                          | EENHEID                                                              | MUMINIM | МАХІМИМ | STANDAARD | OPTIES                                                                                 | RO* / RW* | LOKAAL / GLOBAAL | MASTER VS SLAVE |
|--------------|---------------|----------------------------------------------------------------------|----------------------------------------------------------------------|---------|---------|-----------|----------------------------------------------------------------------------------------|-----------|------------------|-----------------|
|              | 216           | ErrorFlags-0                                                         | Bit                                                                  | 0       | 65536   |           |                                                                                        | ro        | G                | M=S             |
|              | 217           | ErrorFlags-I                                                         | Bit                                                                  | 0       | 65536   |           |                                                                                        | ro        | G                | M=S             |
|              | 218           | Status ingang 2 (or-<br>ed in geval van<br>meerdere toestel-<br>len) | -                                                                    | 0       | 1       |           | 0= open<br>I= gesloten                                                                 | ro        | G                |                 |
|              | 219           | Status ingang 3 (or-<br>ed in geval van<br>meerdere toestel-<br>len) | -                                                                    | 0       | I       |           | 0= open<br>I= gesloten                                                                 | ro        | G                |                 |
|              | 220           | Status uitgang 3<br>(or-ed in geval van<br>meerdere toestel-<br>len) | -                                                                    | 0       | 1       |           | 0= open<br>I= gesloten                                                                 | ro        | G                |                 |
|              | 221           | Voor HR: Modus<br>werking actueel                                    | -                                                                    | 01      | 51      | -         | zie tabel bij 'veelge-<br>bruikte register-<br>adressen'<br>(handleiding toe-<br>stel) | ro        | G                |                 |
|              | 222           | niet van toepassing                                                  |                                                                      |         |         |           |                                                                                        |           |                  |                 |
|              | 223           | Voor IndAC <sub>2</sub> ,                                            | IndAC                                                                | 0       | 65536   |           |                                                                                        | ro        | G                |                 |
|              |               | <b>NOZ<sub>2</sub> en SR</b><br>Energieverbruik<br>totaal            | 2 en<br>SR<br>0, l<br>kWh/m<br>NOZ <sub>2</sub> :<br>kWh/<br>toestel |         |         |           |                                                                                        |           |                  |                 |
|              | 224           | niet van toepassing                                                  |                                                                      |         |         |           |                                                                                        |           |                  |                 |
|              | 225           | U0T (gelijk aan<br>500)                                              | 0,001<br>m/s                                                         | 0       | 65536   |           |                                                                                        | ro        | G                |                 |
|              | 226           | U0C (gelijk aan<br>501)                                              | 0,001<br>m/s                                                         | 0       | 65536   |           |                                                                                        | ro        | G                |                 |
|              | 227           | Deur open ratio                                                      | %                                                                    | 0       | 100     |           |                                                                                        | ro        | G                |                 |
|              | 228           | Verwarmingscapa-<br>citeit                                           | 0,1 kW                                                               |         |         |           |                                                                                        | ro        | G                |                 |

| SETTINGSFILE | REGISTERADRES | OMSCHRJVING                                                                                                    | EENHEID | MINIMUM | MAXIMUM | STANDAARD | OPTIES | RO* / RW* | LOKAAL / GLOBAAL | MASTER VS SLAVE |
|--------------|---------------|----------------------------------------------------------------------------------------------------|---------|---------|---------|-----------|--------|-----------|------------------|-----------------|
|              | 230           | <b>Voor SR:</b> Filter<br>actueel niveau<br>(gelijk aan 507)                                                                                                    | Pa      |         |         |           |        | ro        | G                |                 |
|              | 231           | Voor SR: Filter<br>vuil grens (gelijk<br>aan 508)                                                                                                    | Pa      |         |         |           |        | ro        | G                |                 |
|              | 232           | Voor SR: Filter schoon                                                                                                    | Pa      |         |         |           |        | ro        | G                |                 |
|              | 233           | Voor SR: Filter<br>vuil percen-tage                                                                                                    | %       | 0       | 300     |           |        | ro        | G                |                 |
|              | 235           | <b>Voor HR:</b> CO <sub>2</sub><br>niveau                                                                                                    | ррт     | 0       | 2000    |           |        | ro        | G                |                 |
|              | 238           | Alleen voor combina-<br>tie verwarmen en<br>koelen:<br>Gewenste ruimte-<br>temperatuur voor<br>koelen                                                                                                    | 0,1°C   | -285    | 1000    |           |        | ro        | G                |                 |
|              | 239           | Alleen voor combina-<br>tie verwarmen en<br>koelen:<br>Gewenste ruimte-<br>temperatuur voor<br>verwarmen                                                                                                    | 0,1°C   | -285    | 1000    |           |        | ro        | G                |                 |
|              | 240           | Huidige setpoint<br>ruimtetemperatuur<br><b>Let op:</b> Voor com-<br>binatie verwarmen<br>en koelen geldt dit<br>setpoint voor de<br>huidige functie (zie<br>adres 241). Lees<br>het setpoint voor<br>de andere functie<br>uit in adres 238 of<br>239. | 0,1°C   | -285    | 1000    |           |        | ro        | G                |                 |

| SETTINGSFILE | REGISTERADRES | OMSCHRJVING                                     | EENHEID | MINIMUM | МАХІМИМ | STANDAARD | OPTIES                                           | RO* / RW* | LOKAAL / GLOBAAL | MASTER VS SLAVE |
|--------------|---------------|-------------------------------------------------|---------|---------|---------|-----------|--------------------------------------------------|-----------|------------------|-----------------|
|              | 241           | Actuele status ver-<br>warmen/koelen            | -       | 0       | 2       |           | 0= ambient<br>I = koelen<br>2= verwarmen         | ro        | G                |                 |
| Menu         | settin        | gs                                              |         | I.      |         |           |                                                  |           |                  |                 |
|              | 253           | communicatie <i>b</i> -<br>touch nodig          | -       | 0       | I       |           | 0= niet nodig<br>I= nodig                        | rw        |                  |                 |
|              | 254           | Reset foutmeldin-<br>gen                        | -       | 0       | I       |           | 0= lezen<br>I = schrijven reset                  | rw        | G                |                 |
|              | 255           | niet van toepassing                             |         |         |         |           |                                                  |           |                  |                 |
|              | 256           | Reset gebruikersin-<br>stellingen               | -       | 0       | I       |           |                                                  | rw        | G                |                 |
|              | 258           | Reset systeem                                   | -       | 0       | I       |           |                                                  | rw        | G                |                 |
|              | 259           | Reset standaard<br>buitentempera-<br>tuur tabel | -       | 0       | 1       |           |                                                  | rw        | G                |                 |
| Filter       |               |                                                 |         |         |         |           |                                                  |           |                  |                 |
|              | 260           | Filtercontrole uit-<br>voeren                   | -       | 0       | I       | 0         | 0= lezen<br>I= schrijven reset                   | rw        | G                |                 |
|              | 261           | Reset Filter                                    | -       | 0       | 1       | 0         | 0= niet actief<br>I = reset filter<br>levensduur | rw        | G                |                 |
|              | 262           | Filter levensduur<br>bijhouden                  | -       | 0       | I       | I         | 0= niet bijhouden<br>I= wel bijhouden            | rw        | G                |                 |
|              | 263           | Verstreken filtertijd                           | weken   | 0       | 255     | 0         |                                                  | rw        | G                |                 |
|              | 264           | Filter vuil                                     | weken   | I       | 52      | 13        |                                                  | rw        | G                |                 |
|              | 265           | Filter controle tijd                            | min.    | 0       | 1439    | 0         |                                                  | rw        | G                |                 |
|              | 266           | Filter reinigings<br>interval aanpassing        | weken   | -3      | +3      | 0         |                                                  | rw        | G                |                 |
| Timer        |               |                                                 |         |         |         | ·         |                                                  |           |                  |                 |
|              | 270           | Datum                                           |         |         |         |           |                                                  |           |                  |                 |
| 13           | 273           | Interne timer                                   | -       | 0       | I       | 0         | 0= niet in gebruik<br>I= in gebruik              | rw        | G                |                 |
| Instell      | ingen         |                                                 |         |         |         |           |                                                  |           |                  |                 |

| SETTINGSFILE | REGISTERADRES | OMSCHRIJVING                                                                                               | EENHEID | ωηωινιω | МАХІМИМ | STANDAARD | OPTIES                                                                                                    | RO* / RW* | LOKAAL / GLOBAAL | MASTER VS SLAVE |
|--------------|---------------|----------------------------------------------------------------------------------------------------|---------|---------|---------|-----------|----------------------------------------------------------------------------------------------------|-----------|------------------|-----------------|
| 1            | 275           | Standen kiezen                                                                                             | -       | 1       | 3       | 3         | <ul><li>I = handmatig</li><li>2= automatisch</li><li>3= handmatig of</li><li>automatisch</li></ul>                                                                                                    | rw        | G                |                 |
| 5            | 276           | Ruimtetempera-<br>tuur start                                                                               | 0.1°C   | 10      | 400     | 210       |                                                                                                    | rw        | G                |                 |
| 6            | 277           | Minimale uitblaas-<br>temperatuur:<br>(minimale verschil<br>tussen ruimte- en<br>uitblaastempera-<br>tuur) | 0.1°C   | -100    | 150     | 10        |                                                                                                    | rw        | G                |                 |
| 8            | 278           | Nachttemperatuur                                                                                           | 0.1°C   | 100     | 300     | 150       |                                                                                                    | rw        | G                |                 |
| 8.5          | 279           | Nachttempera-<br>tuurregeling en<br>sensor                                                                 | -       | 0       | 7       | 0         | SR, NOZ <sub>2</sub> en<br>HR:<br>0= geen<br>nachtrege-ling<br>1= wel nachtrege-<br>ling<br>IndAC <sub>2</sub> :<br>0= geen<br>nachtrege-ling<br>1= nachtregeling<br>met toestelsensor<br>5= nachtregeling<br>met vloersensor | rw        | G                |                 |
| 9            | 280           | Kalibratie ruimte-<br>temperatuursensor                                                                    | 0.1°C   | -50     | 50      | 0         |                                                                                                    | rw        | G                |                 |
| 7            | 281           | <b>Voor HR en</b><br><b>NOZ<sub>2</sub>:</b> Minimale<br>uitblaastempera-<br>tuur voor koelen.             | 0.1°C   | -100    | 500     | 100       |                                                                                                    | rw        | G                |                 |
| Toega        | ngsbe         | veiliging                                                                                                  |         | 1       | 1       | 1         |                                                                                                    | 1         |                  |                 |
|              | 283           | niet van toepassing                                                                                        |         |         |         |           |                                                                                                    |           |                  |                 |
| Weer         | gave          |                                                                                                    |         |         | 1       | 1         |                                                                                                    | 1         | 1                |                 |
| 21.1         | 284           | Toon aan-/uitknop                                                                                          | -       | 0       | I       | 0         | 0= zichtbaar<br>I= verborgen                                                                                                    | rw        | G                |                 |

| SETTINGSFILE | REGISTERADRES | OMSCHRIJVING                                                                                                    | EENHEID | млмімім | МАХІМИМ | STANDAARD                               | OPTIES                                                                                                 | RO* / RW* | LOKAAL / GLOBAAL | MASTER VS SLAVE |
|--------------|---------------|----------------------------------------------------------------------------------------------------|---------|---------|---------|-----------------------------------------|----------------------------------------------------------------------------------------------------|-----------|------------------|-----------------|
| 21.2         | 285           | Temperatuurweer-<br>gave                                                                                                    | -       | 0       | 4       | 1                                       | 0= geen weergave<br>I= ruimtetempera-<br>tuur gekalibreerd<br>2= ruimtetempera-<br>tuur<br>3= setpoint | rw        | G                |                 |
| 21.3         | 286           | Voor IndAC <sub>2</sub> en<br>SR: Optie<br>verwarming uit<br>Voor HR en<br>NOZ <sub>2</sub> : Optie<br>temperatuurrege-<br>ling uit | -       | 0       | 1       | 1                                       | 0= verborgen<br>I= zichtbaar                                                                           | rw        | G                |                 |
| 21.4         | 287           | Foutweergave                                                                                                    | -       | 0       | 3       | 1                                       | 0= verberg alles<br>I= alles zichtbaar<br>2= verberg FI<br>3= verberg F2/F3                            | rw        | G                |                 |
| Deurr        | eactie        | 2                                                                                                    |         |         |         |                                         |                                                                                                    |           |                  |                 |
| 25.1         | 289           | Voor IndAC <sub>2</sub> en<br>SR: Deurre-actie:<br>automatisch                                                                      | -       | 0       | I       | 0                                       | 0= direct<br>I= geleidelijk                                                                            | rw        | G                |                 |
| 25.2         | 290           | Voor IndAC <sub>2</sub><br>en SR: Ventila-<br>torstand bij geslo-<br>ten deur                                                       | %       | 0       | 100     | IndA<br>C <sub>2</sub> : 5<br>SR:<br>20 |                                                                                                    | rw        | G                |                 |
| 25.3         | 291           | Voor IndAC <sub>2</sub> en<br>SR: Ruimte-<br>temperatuurrege-<br>ling bij gesloten<br>deur                                          | -       | 0       | 1       | 0                                       | 0= uit<br>I= aan                                                                                       | rw        | G                |                 |
| 25.4         | 292           | Voor IndAC <sub>2</sub> en<br>SR: Ventila-<br>torstand ruimte-<br>temperatuurregelin<br>g bij gesloten deur                         | %       | 0       | 100     | 0                                       | 0= automatisch<br>I-100=                                                                               | rw        | G                |                 |
| 25.5         | 293           | Voor IndAC <sub>2</sub> en<br>SR: Stand-by<br>verwarming                                                                            | %       | 0       | 100     | 100                                     |                                                                                                    | rw        | G                |                 |

| SETTINGSFILE | REGISTERADRES | OMSCHRIJVING                                                                                                    | EENHEID | МОМИМ | МАХІМИМ | STANDAARD | OPTIES                                            | RO* / RW* | LOKAAL / GLOBAAL | MASTER VS SLAVE |
|--------------|---------------|----------------------------------------------------------------------------------------------------|---------|-------|---------|-----------|---------------------------------------------------|-----------|------------------|-----------------|
| 26           | 294           | <b>Voor IndAC<sub>2</sub> en</b><br><b>SR:</b> Deurre-                                                                    | -       | 0     | I       | 0         | 0= geen reactie<br>I= reactie als bij<br>289 auto | rw        | G                |                 |
| Ventil       | ator          |                                                                                                    |         |       |         |           |                                                   |           |                  |                 |
| 31           | 295           | Maximale ventila-<br>torstand(in automa-<br>tische stand)                                                                 | %       | 50    | 100     | 100       |                                                   | rw        | G                |                 |
| 32           | 296           | Voor IndAC <sub>2</sub> en<br>NOZ <sub>2</sub> : Vertra-<br>gingstijd                                                     | S       | 5     | 900     | 5         |                                                   | rw        | G                |                 |
| Boost        | funct         | ie (heating)                                                                                                    |         |       |         |           |                                                   |           |                  |                 |
| 33.1         | 297           | Voor toestellen<br>met verwar-<br>ming: Boostfunc-<br>tie                                                                 | -       | 0     | 1       | 0         | 0= uit<br>I= aan                                  | rw        | G                |                 |
| 33.2         | 298           | Voor toestellen<br>met verwar-<br>ming: Boost: tem-<br>peratuurverschil                                                   | 0.1°C   | -100  | -15     | -15       |                                                   | rw        | G                |                 |
| 33.3         | 299           | Voor toestellen<br>met verwar-<br>ming: Boost: snel-<br>heidstoename                                                      | %       | 0     | 80      | 0         |                                                   | rw        | G                |                 |
| Ventil       | atie          |                                                                                                    | 1       |       |         |           |                                                   |           |                  | <u> </u>        |
| 35.1         | 301           | Voor NOZ <sub>2</sub> ven-<br>tilatie: Ventilatie-<br>regeling                                                            | -       | I     | 2       | I         | l= aan/uit<br>2= 0% - 100%                        | rw        | G                |                 |
| 35.2         | 302           | <b>Voor NOZ<sub>2</sub> ven-</b><br><b>tilatie:</b> Maximale<br>positie ventilatie-<br>klep                               | %       | 0     | 100     | 100       |                                                   | rw        | G                |                 |
| 35.3         | 303           | Voor NOZ <sub>2</sub> ven-<br>tilatie met 3-weg<br>kleppensectie:<br>Minimale ventila-<br>torsnelheid bij ven-<br>tilatie | %       | 0     | 100     | 0         |                                                   | rw        | G                |                 |

| SETTINGSFILE | REGISTERADRES | OMSCHRIJVING                                                                                                    | EENHEID | MUMINIM | МАХІМИМ | STANDAARD | OPTIES | RO* / RW* | LOKAAL / GLOBAAL | MASTER VS SLAVE |
|--------------|---------------|----------------------------------------------------------------------------------------------------|---------|---------|---------|-----------|--------|-----------|------------------|-----------------|
| 35.4         | 304           | Voor NOZ <sub>2</sub> ven-<br>tilatie met 3-weg<br>kleppensectie:<br>Maximale ventila-<br>torsnelheid bij ven-<br>tilatie | %       | 0       | 100     | 100       |        | rw        | G                |                 |
| 41           | 311           | Voor IndAC <sub>2</sub><br>en SR: Buiten-<br>temperatuur ver-<br>warming uit                                              | 0.1°C   | -300    | 300     | 180       |        | rw        | G                |                 |
| 42           | 312           | Voor IndAC <sub>2</sub> en<br>SR: Buiten-<br>temperatuur venti-<br>lator uit                                              | 0.1°C   | 100     | 500     | 500       |        | rw        | G                |                 |
| 43           | 313           | Voor IndAC <sub>2</sub><br>en SR: Buiten-<br>temperatuur<br>onverwarmd<br>gebruik                                         | 0.1°C   | 150     | 500     | 500       |        | rw        | G                |                 |
| 44           | 314           | Voor IndAC <sub>2</sub><br>en SR: Land-<br>code voor buiten-<br>temperatuurtabel<br>(niet gebruikt)                       | -       | 0       | 65535   | 0         |        | rw        | G                |                 |
| 45.I         | 315           | Voor IndAC <sub>2</sub> en<br>SR: Aanvul-lende<br>vorstbeveili-ging:<br>ventielstand                                      | %       | 0       | 100     | 0         |        | rw        | G                |                 |
| 45.2         | 316           | Voor IndAC <sub>2</sub> en<br>SR: Aanvul-lende<br>vorstbeveili-ging:<br>maximale<br>buitentemperatuur                     | 0.1°C   | 100     | 300     | 150       |        | rw        | G                |                 |
| 46           | 317           | Maximale uitblaas-<br>temperatuur                                                                                         | 0.1°C   | 0       | 500     | 500       |        | rw        | G                |                 |

| SETTINGSFILE | REGISTERADRES   | OMSCHRIJVING                                                                                           | EENHEID | MUMINIM | МАХІМИМ | STANDAARD | OPTIES                                                                                 | RO* / RW* | LOKAAL / GLOBAAL | MASTER VS SLAVE |
|--------------|-----------------|----------------------------------------------------------------------------------------------------|---------|---------|---------|-----------|----------------------------------------------------------------------------------------|-----------|------------------|-----------------|
| 47           | 318             | Ruimtetempera-<br>tuur overschrei-<br>dingsbeveiliging                                                 | 0.1°C   | 15      | 150     | 20        |                                                                                        | rw        | G                |                 |
|              | 319<br>-<br>330 | Standaard maand-<br>temperaturen<br>(TJAN-TDEC)                                                        | 0.1°C   | -300    | 300     | -         |                                                                                        | rw        | G                |                 |
| Install      | atie            | Γ                                                                                                    |         | 1       |         |           |                                                                                        | 1         | 1                | 1               |
| 50           | 331             | Installatiehoogte                                                                                      | cm      | 100     | 1500    | -         |                                                                                        | rw        | G                |                 |
| 52           | 332             | Nozzlehoek                                                                                             | •       | 13      | 53      | 33        |                                                                                        | rw        | G                |                 |
| Ventie       | el              | r                                                                                                    | I       | 1       | T       | 1         | 1                                                                                      | 1         |                  | T               |
|              | 335             | niet van toepassing                                                                                    |         |         |         |           |                                                                                        |           |                  |                 |
|              | 336             | niet van toepassing                                                                                    |         |         |         |           |                                                                                        |           |                  |                 |
| In- en       | uitga           | ngen                                                                                                   |         |         | 1       | i         |                                                                                        | i         | i .              | 1               |
| 60.1         | 337             | Functie ingang I                                                                                       | -       | 0       | 71      | 0         | zie tabel handlei-<br>ding toestel                                                     | rw        | G                |                 |
|              |                 | Voor HR:<br>Alarmfuncties<br>(geactiveerd door<br>ingang I (i1) of<br>door registeradres<br>435)       | -       | 0       | 41      | 0         | 0= geen functie<br>30= rookafvoer<br>31= brandmodus<br>40= rookalarm<br>41= brandalarm | rw        | G                |                 |
| 60.2         | 338             | Functie ingang 2                                                                                       | -       | 0       | 71      | 0         | zie tabel handlei-<br>ding toestel                                                     | rw        | G                |                 |
| 60.3         | 339             | Functie ingang 3                                                                                       | -       | 0       | 71      | 0         | 0= geen deurscha-<br>kelaar<br>13= deurschakelaar<br>NO<br>63= deurschakelaar<br>NC    | rw        | G                |                 |
| 60.4         | 340             | Voor IndAC <sub>2</sub> en<br>SR: Afvalver-<br>traging deurschake-<br>laar (ingang 3 of IR-<br>sensor) | S       | 0       | 1000    | 0         |                                                                                        | rw        | G                |                 |
| 60.5         | 341             | Voor IndAC <sub>2</sub> en<br>SR: Afvalver-<br>traging ingang I                                        | S       | 0       | 1000    | 0         |                                                                                        | rw        | G                |                 |

| SETTINGSFILE | REGISTERADRES | OMSCHRIJVING                                                  | EENHEID | MUMINIM | МАХІМИМ | STANDAARD | OPTIES                                                                                                    | RO* / RW* | LOKAAL / GLOBAAL | MASTER VS SLAVE |
|--------------|---------------|---------------------------------------------------------------|---------|---------|---------|-----------|----------------------------------------------------------------------------------------------------|-----------|------------------|-----------------|
| 61.1         | 342           | Functie uitgang I                                             | -       | 0       | 69      | I         | zie tabel handlei-                                                                                                    | rw        | G                |                 |
| 61.2         | 343           | Functie uitgang 2                                             | -       | 0       | 69      | I         | ding toestel                                                                                                    | rw        | G                |                 |
| 61.3         | 344           | Functie uitgang 3                                             | -       | 0       | 69      | I         |                                                                                                    | rw        | G                |                 |
|              | 346           | niet van toepassing                                           |         |         |         |           |                                                                                                    |           |                  |                 |
|              | 347           | niet van toepassing                                           |         |         |         |           |                                                                                                    |           |                  |                 |
|              | 348           | niet van toepassing                                           |         |         |         |           |                                                                                                    |           |                  |                 |
|              | 350           | Voor HR: Type<br>regeling<br>Let op: waarde<br>niet wijzigen! | -       | 0       | 30      | 10        | 10= automatische<br>CO <sub>2</sub> -regeling<br>(standen)                                                                                                    | rw        | G                |                 |
| 62.2         | 351           | <b>Voor HR:</b> CO <sub>2</sub> -<br>niveau I                 | ррт     | 200     | 2000    | 800       |                                                                                                    | rw        | G                |                 |
| 62.3         | 352           | <b>Voor HR:</b> CO <sub>2</sub> -<br>niveau 2                 | ppm     | 200     | 2000    | 1000      |                                                                                                    | rw        | G                |                 |
| 62.4         | 353           | <b>Voor HR:</b> CO <sub>2</sub> -<br>niveau 3                 | ррт     | 200     | 2000    | 1200      |                                                                                                    | rw        | G                |                 |
|              | 354           | niet van toepassing                                           |         |         |         |           |                                                                                                    |           |                  |                 |
| Senso        | ren           |                                                               |         |         |         |           |                                                                                                    |           |                  |                 |
| 71           | 360           | Voor IndAC <sub>2</sub><br>en SR: Binnen-<br>sensor           | -       | 0       | 6       | 1         | 0, 1, 3= toestelsen-<br>sor<br>2 = vloersensor<br>X354 (IndAC <sub>2</sub> )<br>4= gemiddelde toe-<br>stel- en vloersen-<br>sor (IndAC <sub>2</sub> )<br>5= gemiddelde toe-<br>stelsensor en sen-<br>sor in<br>bedieningspaneel<br>(SR)<br>6= gemiddelde<br>toe-stel- en IR-<br>sensor (SR) | rw        | G                |                 |

| SETTINGSFILE | REGISTERADRES | OMSCHRIJVING                                                                            | EENHEID | MUMINIM | МАХІМИМ | STANDAARD | OPTIES                                                        | RO* / RW* | LOKAAL / GLOBAAL | MASTER VS SLAVE |
|--------------|---------------|-----------------------------------------------------------------------------------------|---------|---------|---------|-----------|---------------------------------------------------------------|-----------|------------------|-----------------|
| 65           | 361           | Voor SR:<br>Functie ingang<br>bedieningspaneel                                          | -       | 0       | 2       | 0         | 0 = geen functie<br>I = aan/uit<br>2 = temperatuur-<br>sensor | rw        | G                |                 |
| Daikir       | ו             |                                                                                         |         |         |         |           |                                                               |           |                  |                 |
| 66           | 362           | <b>Voor SR:</b><br>Daikin Settings                                                      | -       | 0       | 3       | 0         | 0 = aan<br>I = gebruik hybride<br>verwarming                  | rw        | G                |                 |
| 66.1         | 363           | Voor SR:<br>Temperatuurver-<br>schil voor hybride<br>verwarming aan<br>(gelijk aan 298) | 0.1°C   | -100    | -15     | -15       |                                                               | rw        | G                |                 |
| Hyste        | reses         |                                                                                         |         |         |         |           |                                                               |           |                  |                 |
|              | 364           | Hysterese ventila-<br>tor aan/uit                                                       | 0.1°C   | 5       | 30      | 10        |                                                               | rw        | G                |                 |
|              | 365           | Hysterese overver-<br>hitting                                                           | 0.1°C   | 5       | 10      | 10        |                                                               | rw        | G                |                 |
|              | 366           | Hysterese nacht-<br>temperatuur                                                         | 0.1°C   | 5       | 30      | 15        |                                                               | rw        | G                |                 |
|              | 367           | Hysterese boost-<br>functie                                                             | 0.1°C   | 5       | 10      | 5         |                                                               | rw        | G                |                 |
|              | 368           | Hysterse ruimte-<br>temperatuur                                                         | 0.1°C   | 5       | 30      | 10        |                                                               | rw        | G                |                 |
| Biddle       | spec          | ifieke parameters                                                                       |         |         | I       | 1         | 1                                                             |           |                  |                 |
|              | 369           | Tijdconstante aan-<br>zuigtemperatuur                                                   | min.    | 0       | 99      | I         |                                                               | rw        | G                |                 |
|              | 370           | Tijdconstante deur<br>open ratio                                                        | min.    | 0       | 60      | 6         |                                                               | rw        | G                |                 |
|              | 371           | K-factor NOZ25                                                                          | -       | 100     | 10000   | 2000      |                                                               | rw        | G                |                 |
|              | 372           | K-factor NOZ50                                                                          | -       | 100     | 10000   | 4400      |                                                               | rw        | G                |                 |
|              | 373           | P-factor ruimte-<br>temperatuur                                                         | -       | 0       | 99      | 3         |                                                               | rw        | G                |                 |
|              | 374           | l-factor ruimtetem-<br>peratuur                                                         | -       | 0       | 99      | 2         |                                                               | rw        | G                |                 |
|              | 375           | D-factor ruimte-<br>temperatuur                                                         | -       | 0       | 99      | 0         |                                                               | rw        | G                |                 |

| SETTINGSFILE | REGISTERADRES | OMSCHRIJVING                                                                       | EENHEID | млмім | МАХІМИМ | STANDAARD | OPTIES                                                                                                    | RO* / RW* | LOKAAL / GLOBAAL | MASTER VS SLAVE |
|--------------|---------------|------------------------------------------------------------------------------------|---------|-------|---------|-----------|----------------------------------------------------------------------------------------------------|-----------|------------------|-----------------|
|              | 376           | P-factor uitblaas-<br>temperatuur                                                  | -       | 0     | 99      | 50        |                                                                                                    | rw        | G                |                 |
|              | 377           | l-factor uitblaas-<br>temperatuur                                                  | -       | 0     | 99      | 4         |                                                                                                    | rw        | G                |                 |
|              | 378           | D-factor uitblaas-<br>temperatuur                                                  | -       | 0     | 99      | 0         |                                                                                                    | rw        | G                |                 |
|              | 379           | Voor IndAC <sub>2</sub> en<br>SR: Model-<br>berekening: senso-<br>ren of setpoint  | -       | 0     | 2       | 2         | 0= setpoint<br>I= sensoren<br>2= hoogste waarde                                                              | rw        | G                |                 |
| ID           | 380           | Deflectie module<br>modelberekening                                                | -       | I     | 100     | 33        | 33= SR<br>25= IndAC <sub>2</sub>                                                                             | rw        | G                |                 |
| 74           | 381           | Voor IndAC <sub>2</sub><br>en SR:IR-sen-sor<br>functies                            | -       | 0     | 15      | 0         | 0= geen functie<br>+ I = 30 min. aan<br>+<br>+2= buitensensor<br>+4= deurschake-<br>laar<br>+8= vroege start | rw        | G                |                 |
| 74.1         | 382           | Voor IndAC <sub>2</sub> en<br>SR: IR-sen-sor:<br>correctie op<br>buitentemperatuur | 0.1°C   | -100  | 100     | 0         |                                                                                                    | rw        | G                |                 |
| 74.2         | 383           | Voor IndAC <sub>2</sub> en<br>SR: IR-sen-sor:<br>correctie op<br>ruimtetemperatuur | 0.1°C   | -100  | 100     | 0         |                                                                                                    | rw        | G                |                 |
| 74.5         | 384           | Voor IndAC <sub>2</sub><br>en SR: Reset IR-<br>sensor                              | -       | 0     | I       | 0         | 0= altijd lezen<br>I = reset schrijf-<br>waarden                                                             | rw        | G                |                 |
| PIRA         | 385           | Voor $IndAC_2$ en                                                                  | ms      |       |         | 1000      |                                                                                                    | rw        | G                |                 |
| PIRB         | 386           | SR: IR-para-                                                                       | %       | 0     | 100     | 33        |                                                                                                    | rw        | G                |                 |
| PIRC         | 387           | meters (Biddle set-                                                                | 0.1°C   |       |         | 30        |                                                                                                    | rw        | G                |                 |
| PIRD         | 388           | ung)                                                                               | 0.1°C   |       |         | 5         |                                                                                                    | rw        | G                |                 |

| SETTINGSFILE | REGISTERADRES | OMSCHRIJVING               | EENHEID | MUMINIM | МАХІМИМ | STANDAARD | OPTIES            | RO* / RW* | LOKAAL / GLOBAAL | MASTER VS SLAVE |
|--------------|---------------|----------------------------|---------|---------|---------|-----------|-------------------|-----------|------------------|-----------------|
| PIRE         | 389           | Voor IndAC <sub>2</sub>    | S       |         |         | 900       |                   | rw        | G                |                 |
|              |               | en SR: tijdsbe-            |         |         |         |           |                   |           |                  |                 |
|              |               | stek voor maxi-            |         |         |         |           |                   |           |                  |                 |
|              |               | male                       |         |         |         |           |                   |           |                  |                 |
|              |               | temperatuurstij-           |         |         |         |           |                   |           |                  |                 |
|              |               | ging (390)                 |         |         |         |           |                   |           |                  |                 |
| PIRF         | 390           | Voor IndAC <sub>2</sub> en | 0.1°C   |         |         | 5         |                   | rw        | G                |                 |
|              |               | SR: maxi-male              |         |         |         |           |                   |           |                  |                 |
|              |               | verhoging bui-             |         |         |         |           |                   |           |                  |                 |
|              |               | tentemperatuur             |         |         |         |           |                   |           |                  |                 |
|              |               | 389 (beperkt tem-          |         |         |         |           |                   |           |                  |                 |
|              |               | Deratuurstiiging           |         |         |         |           |                   |           |                  |                 |
|              |               | door direct zon-           |         |         |         |           |                   |           |                  |                 |
|              |               | licht)                     |         |         |         |           |                   |           |                  |                 |
| PIRG         | 391           | Voor IndAC <sub>2</sub> en | ms      |         |         | 3000      |                   | rw        | G                |                 |
| PIRH         | 392           | SR: IR-para-               | 0.1°C   |         |         | 10        |                   | rw        | G                |                 |
| PIRI         | 393           | meters (Biddle set-        | 0.1°C   |         |         | 10        |                   | rw        | G                |                 |
| PIRJ         | 394           | ting)                      | -       |         |         | -         |                   | rw        | G                |                 |
| PIRK         | 395           |                            | min.    |         |         | 240       |                   | rw        | G                |                 |
| PIRL         | 396           |                            | -       |         |         | 5         |                   | rw        | G                |                 |
| IRO          | 397           | Voor IndAC <sub>2</sub> en | min.    | I       | 60      | 10        |                   | rw        | G                |                 |
| N            |               | SR: Tijd toe-stel          |         |         |         |           |                   |           |                  |                 |
|              |               | aan na IR-sen-sor          |         |         |         |           |                   |           |                  |                 |
|              |               | detectie persoon           |         |         |         |           |                   |           |                  |                 |
| Gehri        | likers        | functies                   |         |         |         |           |                   |           |                  |                 |
| 01           | 400           | Het toestel aan- on        | _       | 0       | 2       | 1         | 0 = uit           | rw        | G                |                 |
| 0.1          | 100           | uit zetten                 | _       |         | -       |           | l = aan           | 1 **      |                  |                 |
|              |               | Huidige status             |         |         |         |           | 2 = vakantiestand |           |                  |                 |
|              |               | Let op: Gebruik            |         |         |         |           | (niet van toepas- |           |                  |                 |
|              |               | dit adres alleen om        |         |         |         |           | sing)             |           |                  |                 |
|              |               | uit te lezen.              |         |         |         |           |                   |           |                  |                 |
|              |               | Gebruik 420 om te          |         |         |         |           |                   |           |                  |                 |
|              |               | schrijven.                 |         |         |         |           |                   |           |                  |                 |

| SETTINGSFILE | REGISTERADRES | OMSCHRIJVING                                                                                                    | EENHEID | MINIMUM            | МАХІМИМ           | STANDAARD | OPTIES                                                               | RO* / RW* | LOKAAL / GLOBAAL | MASTER VS SLAVE |
|--------------|---------------|----------------------------------------------------------------------------------------------------|---------|--------------------|-------------------|-----------|----------------------------------------------------------------------|-----------|------------------|-----------------|
| 0.2          | 401           | Voor SR en<br>IndAC <sub>2</sub> : Ver-<br>warming in- en<br>uitschakelen<br>Huidige status<br>Let op: Gebruik<br>dit adres alleen om<br>uit te lezen.<br>Gebruik 421 om te<br>schrijven. | -       | 0                  | 1                 | I         | 0 = verwarming uit<br>I = automatische<br>regeling actief            | rw        | G                |                 |
| 0.3          | 402           | Handmatige instel-<br>ling van de sterkte<br>Huidige status<br>Let op: Gebruik<br>dit adres alleen om<br>uit te lezen.<br>Gebruik 422 om te<br>schrijven.                                 | %       | 0                  | 100               | 50        | Bij HR:<br>0 = 0%<br>I - 49 = 35%<br>50 - 79 = 65%<br>80 - 100 = 95% | rw        | G                |                 |
| 0.4          | 403           | Aanpassen van de<br>automatische<br>sterkteregeling<br>Huidige status<br>Let op: Gebruik<br>dit adres alleen om<br>uit te lezen.<br>Gebruik 423 om te<br>schrijven.                       | -       | -3<br>(ca-<br>20%) | 3<br>(ca+2<br>0%) | 0         |                                                                      | rw        | G                |                 |
| 0.5          | 404           | Gewenste ruimte-<br>temperatuur<br>Huidige status<br>Let op: Gebruik<br>dit adres alleen om<br>uit te lezen.<br>Gebruik 424 om te<br>schrijven.                                           | 0.1°C   | 10                 | 400               | 210       |                                                                      | rw        | G                |                 |

| SETTINGSFILE | REGISTERADRES | OMSCHRIJVING                                                                                                    | EENHEID | ωηωινιω | МАХІМИМ                    | STANDAARD | OPTIES                                                                                                    | RO* / RW* | LOKAAL / GLOBAAL | MASTER VS SLAVE |
|--------------|---------------|----------------------------------------------------------------------------------------------------|---------|---------|----------------------------|-----------|----------------------------------------------------------------------------------------------------|-----------|------------------|-----------------|
| 0.6          | 405           | Automatisch of<br>handmatig regelen<br>Huidige status<br>Let op: Gebruik<br>dit adres alleen om<br>uit te lezen.<br>Gebruik 425 om te<br>schrijven.                         | -       | 0       | 1                          | 1         | 0 = handmatig<br>I = automatisch                                                                                                    | rw        | O                |                 |
|              | 406           | Voor HR: Modus<br>ventilatie/recircu-<br>latie/nachtkoeling<br>Huidige status<br>Let op: Gebruik<br>dit adres alleen om<br>uit te lezen.<br>Gebruik 426 om te<br>schrijven. | -       | 0       | 10                         | 0         | 0= recirculatie<br>1,2= ventilatie<br>10= ventilatie met<br>nachtkoeling                                                                                                    | rw        | G                |                 |
|              | 406           | Voor NOZ <sub>2</sub> : Ven-<br>tilatiemodes setting<br>Let op: Gebruik<br>dit adres alleen om<br>uit te lezen.<br>Gebruik 426 om te<br>schrijven.                          | -       | 0       | 2                          | 2         | <ul> <li>0 = 100% recirculatie</li> <li>1,2 = ventilatie,</li> <li>percentage afhankelijk van waarde</li> <li>adres 301:</li> <li>301=1: percentage waarde</li> <li>adres 302</li> <li>301=2: percentage waarde</li> <li>adres 407</li> </ul> | rw        | G                |                 |
|              | 407           | Voor NOZ <sub>2</sub> : Ven-<br>tilatieklep positie<br>Let op: Gebruik<br>dit adres alleen om<br>uit te lezen.<br>Gebruik 427 om te<br>schrijven.                           | %       | 0       | waard<br>e<br>adres<br>302 | 100       |                                                                                                    | rw        | G                |                 |

| SETTINGSFILE | REGISTERADRES | OMSCHRIJVING                                                                                                    | EENHEID | MUMINIM | МАХІМИМ | STANDAARD | OPTIES                                                                                                    | RO* / RW* | LOKAAL / GLOBAAL | MASTER VS SLAVE |
|--------------|---------------|----------------------------------------------------------------------------------------------------|---------|---------|---------|-----------|----------------------------------------------------------------------------------------------------|-----------|------------------|-----------------|
| 0.2          | 408           | Voor NOZ <sub>2</sub> en<br>HR: Temperatuur-<br>regeling in- en<br>uitschakelen<br>Huidige status<br>Let op: Gebruik<br>dit adres alleen om<br>uit te lezen.<br>Gebruik 428 om te<br>schrijven. | -       | 0       | 3       | Ι         | <ul> <li>0 = geen regeling</li> <li>1 = verwarming</li> <li>(niet voor change-<br/>over)</li> <li>2 = koeling (niet<br/>voor change-over)</li> <li>3 = automatisch<br/>schakelen verwar-<br/>men/koelen</li> </ul> | rw        | G                |                 |
|              | 409 410       | niet van toepassing<br>Het toestel aan- en<br>uit zetten<br>wijzigen via het <i>b</i> -<br><i>touch</i> bedieningspa-<br>neel                                                                   | -       | 0       | I       | 0         | 0 = toegestaan<br>(change of value**)<br>I = niet toegestaan                                                                                                    | rw        | G                |                 |
|              | 411           | Voor SR en<br>IndAC <sub>2</sub> : Ver-<br>warming in- en<br>uitschakelen<br>wijzigen via het <i>b</i> -<br>touch bedieningspa-<br>neel                                                         | -       | 0       | 1       | 0         | 0 = toegestaan<br>(change of value**)<br>I = niet toegestaan                                                                                                    | rw        | G                |                 |
|              | 412           | Handmatige instel-<br>ling van de sterkte<br>wijzigen via het <i>b</i> -<br><i>touch</i> bedieningspa-<br>neel                                                                                  | -       | 0       | 1       | 0         | 0 = toegestaan<br>(change of value***)<br>I = niet toegestaan                                                                                                    | rw        | G                |                 |
|              | 413           | Aanpassen van de<br>automatische<br>sterkteregeling<br>wijzigen via het <i>b</i> -<br><i>touch</i> bedieningspa-<br>neel                                                                        | -       | 0       | I       | 0         | 0 = toegestaan<br>(change of value**)<br>I = niet toegestaan                                                                                                    | rw        | G                |                 |

|                                                                                                    | v – toegestaan                                                | mu | L<br>C | Φ |
|----------------------------------------------------------------------------------------------------|---------------------------------------------------------------|----|--------|---|
| 414     Gewenste ruimte-<br>temperatuur     -     0     1     0       wijzigen via het b-<br>touch bedieningspa-<br>neel     -     0     1     0                                                                                          | (change of value**)<br>I = niet toegestaan                    | rw | G      |   |
| 415       Automatisch of indext of indext of handmatig regelen wijzigen via het b-touch bedieningspanneel       0       1       0                                                                                                    | 0 = toegestaan<br>(change of value**)<br>I = niet toegestaan  | rw | G      |   |
| 416       Voor HR: Modus       -       0       I       0         ventilatie/recircu-<br>latie/nachtkoeling<br>wijzigen via het b-<br>touch bedieningspa-<br>neel       -       0       I       0                                          | 0 = toegestaan<br>(change of value***)<br>I = niet toegestaan | rw | G      |   |
| 416       Voor NOZ2: Ven-<br>tilatiemodes setting<br>wijzigen via het b-<br>touch bedieningspa-<br>neel       -       0       I       0                                                                                                   | 0 = toegestaan<br>(change of value**)<br>I = niet toegestaan  | rw | G      |   |
| 417       Voor NOZ2: Ven-<br>tilatieklep positie<br>wijzigen via het b-<br>touch bedieningspa-<br>neel       -       0       I       0                                                                                                    | 0 = toegestaan<br>(change of value**)<br>I = niet toegestaan  | rw | G      |   |
| 418       Voor NOZ2 en<br>HR: Temperatuur-<br>regeling in- en<br>uitschakelen<br>wijzigen via het b-<br>touch bedieningspa-<br>neel       -       0       I       0         419       niet van toepassing       -       0       I       0 | 0 = toegestaan<br>(change of value**)<br>I = niet toegestaan  | rw | G      |   |

| SETTINGSFILE | REGISTERADRES | OMSCHRIJVING                                                                                                    | EENHEID | момим              | МАХІМИМ           | STANDAARD | OPTIES                                                                | RO* / RW* | LOKAAL / GLOBAAL | MASTER VS SLAVE |
|--------------|---------------|----------------------------------------------------------------------------------------------------|---------|--------------------|-------------------|-----------|-----------------------------------------------------------------------|-----------|------------------|-----------------|
|              | 420           | Het toestel aan- en<br>uit zetten<br>Modbus setpoint                                                                                                    | -       | 0                  | 2                 | I         | 0 = uit<br>I = aan<br>2 = vakantiestand<br>(niet van toepas-<br>sing) | rw        | G                |                 |
|              | 421           | Voor SR en<br>IndAC <sub>2</sub> : Ver-<br>warming in- en<br>uitschakelen<br>Modbus setpoint                                                                                                    | -       | 0                  | 1                 | I         | 0 = verwarming uit<br>I = automatische<br>regeling actief             | rw        | G                |                 |
|              | 422           | Handmatige instel-<br>ling van de sterkte<br>Modbus setpoint                                                                                                    | %       | 0                  | 100               | 50        | Bij HR:<br>0 = 0%<br>1 - 49 = 35%<br>50 - 79 = 65%<br>80 - 100 = 95%  | rw        | G                |                 |
|              | 423           | Aanpassen van de<br>automatische<br>sterkteregeling<br>Modbus setpoint                                                                                                    | -       | -3<br>(ca-<br>20%) | 3<br>(ca+<br>20%) | 0         |                                                                       | rw        | G                |                 |
|              | 424           | Gewenste ruimte-<br>temperatuur<br>Modbus setpoint<br>Let op: register-<br>adres 276 wordt<br>hiermee aangepast.<br>Voor HR en<br>NOZ <sub>2</sub> : hiermee<br>wordt ook het set-<br>point voor koeling<br>bepaald | 0.1°C   | 10                 | 400               | 210       |                                                                       | rw        | G                |                 |
|              | 425           | Automatisch of<br>handmatig regelen<br>Modbus setpoint<br>(alleen geldig als<br>registeradres 275 is<br>ingesteld op '3')                                                                                           | -       | 0                  | 1                 | 1         | 0 = handmatig<br>I = automatisch                                      | rw        | G                |                 |

| SETTINGSFILE | REGISTERADRES | OMSCHRIJVING                                                                                                    | EENHEID | ωηωινιω | МАХІМИМ                    | STANDAARD | OPTIES                                                                                                    | RO* / RW* | LOKAAL / GLOBAAL | MASTER VS SLAVE |
|--------------|---------------|----------------------------------------------------------------------------------------------------|---------|---------|----------------------------|-----------|----------------------------------------------------------------------------------------------------|-----------|------------------|-----------------|
|              | 426           | Voor HR: Modus<br>ventilatie/recircu-<br>latie/nachtkoeling<br>Modbus setpoint                                         | -       | 0       | 10                         | 0         | 0= recirculatie<br>1,2= ventilatie<br>10= ventilatie met<br>nachtkoeling                                                                                                    | rw        | G                |                 |
|              | 426           | Voor NOZ <sub>2</sub> : Ven-<br>tilatiemodes setting<br>Modbus setpoint                                                | -       | 0       | 2                          | 2         | <ul> <li>0 = 100% recirculatie</li> <li>1,2 = ventilatie,</li> <li>percentage afhankelijk van waarde</li> <li>adres 301:</li> <li>301=1: percentage waarde</li> <li>adres 302</li> <li>301=2: percentage waarde</li> <li>adres 407</li> </ul> | rw        | G                |                 |
|              | 427           | Voor NOZ <sub>2</sub> : Ven-<br>tilatieklep positie<br>Modbus setpoint                                                 | %       | 0       | waard<br>e<br>adres<br>302 | 100       |                                                                                                    | rw        | G                |                 |
|              | 428           | Voor NOZ <sub>2</sub> en<br>HR: Temperatuur-<br>regeling in- en<br>uitschakelen<br>Modbus setpoint                     | -       | 0       | 3                          | 1         | <ul> <li>0 = geen regeling</li> <li>I = verwarming</li> <li>(niet voor change-<br/>over)</li> <li>2 = koeling (niet<br/>voor change-over)</li> <li>3 = automatisch<br/>schakelen verwar-<br/>men/koelen</li> </ul>                            | rw        | G                |                 |
|              | 429           | niet van toepassing                                                                                                    |         |         |                            |           |                                                                                                    |           | -                |                 |
|              | 430           | Voor SR en<br>IndAC <sub>2</sub> : Buiten-<br>temperatuur geme-<br>ten via Modbus (let<br>op: elke 60 min.<br>updaten) | 0.1°C   | -500    | 800                        |           |                                                                                                    | rw        | G                |                 |

| SETTINGSFILE | REGISTERADRES | OMSCHRJVING                                                                                                    | EENHEID | MINIMUM | МАХІМИМ | STANDAARD | OPTIES                                         | RO* / RW* | LOKAAL / GLOBAAL | MASTER VS SLAVE |
|--------------|---------------|----------------------------------------------------------------------------------------------------|---------|---------|---------|-----------|------------------------------------------------|-----------|------------------|-----------------|
|              | 431           | Voor NOZ <sub>2</sub> :<br>Ruimtetempera-<br>tuur gemeten via<br>Modbus (let op:<br>elke 60 min. upda-<br>ten)                                                                                                    | 0.1°C   | -500    | 800     |           |                                                | rw        | G                |                 |
|              | 432           | <b>Voor HR:</b> CO <sub>2</sub> -<br>niveau vanuit BMS<br>(let op: elke 60<br>min. updaten)                                                                                                    | ррт     | 0       | 2000    | 0         |                                                | rw        | G                |                 |
|              | 435           | Voor HR:<br>Alarmfuncties<br>(registeradres 337)<br>activeren                                                                                                    | -       | 0       | 1       | 0         | 0 = niet actief<br>I = actief                  | rw        | U                |                 |
|              | 437           | Alleen voor verwar-<br>men en koelen via<br>change-over:<br>Change-over sig-<br>naal                                                                                                    | -       | 0       | 2       |           | 0 = niet actief<br>I = koelen<br>2 = verwarmen | rw        | G                |                 |
| 5.1          | 440           | Alleen voor combina-<br>tie verwarmen en<br>koelen:<br>Minimale band-<br>breedte verwarm-<br>ing/koeling<br>Minimale tempera-<br>tuurverschil tus-<br>sen setpoint voor<br>verwarmen en set-<br>point voor koelen.<br>Opgeteld met het<br>setpoint voor ver-<br>warmen (424) is dit<br>het setpoint voor<br>koelen (238). | 0,1°C   | 0       | 100     | 20        |                                                | rw        | G                |                 |

| SETTINGSFILE | REGISTERADRES | OMSCHRIJVING                                                                                                    | EENHEID | MUMINIM | МАХІМИМ | STANDAARD | OPTIES                                                                        | RO* / RW* | LOKAAL / GLOBAAL | MASTER VS SLAVE |
|--------------|---------------|----------------------------------------------------------------------------------------------------|---------|---------|---------|-----------|-------------------------------------------------------------------------------|-----------|------------------|-----------------|
| 31.1         | 441           | Voor IndAC <sub>2</sub> ,<br>NOZ <sub>2</sub> en SR:<br>Minimale<br>ventilatorstand<br>onverwarmd (in<br>automatische stand)<br>Voor IndAC <sub>2</sub> ,<br>NOZ <sub>2</sub> en SR:<br>Minimale<br>ventilatorstand<br>verwarming (in                         | %       | 0       | 100     | 0         |                                                                               | rw        | G                |                 |
| 31.3         | 443           | automatische stand)<br>Voor IndAC <sub>2</sub> ,<br>NOZ <sub>2</sub> en<br>SR:Minimale ven-<br>tilatorstand<br>koeling (in automa-<br>tische stand)<br>(voor NOZ <sub>2</sub> gebruikt<br>als vaste instelling bij<br>koeling met automa-<br>tische regeling) | %       | 0       | 100     | 0         |                                                                               | rw        | G                |                 |
|              | 460           | Modbus instellin-<br>gen activeren<br>Let op: alleen te wij-<br>zen als 461=1<br>Let op: na activeren<br>wijzigt de waarde<br>terug naar default<br>(0)                                                                                                    |         | 0       | 1       | 0         | 0= niet activeren<br>I= wijzigingen<br>register adressen<br>462-464 activeren | rw        | G                |                 |
|              | 461           | Wijzigingen Mod-<br>bus instellingen<br>toestaan<br>Let op: na activeren<br>van 460, wijzigt de<br>waarde terug naar<br>default (0)                                                                                                    |         | 0       | I       | 0         | 0= niet toegestaan<br>I= toegestaan                                           | rw        | G                |                 |

| SETTINGSFILE | REGISTERADRES | OMSCHRIJVING                                                                                                    | EENHEID              | ωυμινι | МАХІМИМ | STANDAARD | OPTIES                                                                             | RO* / RW* | LOKAAL / GLOBAAL | MASTER VS SLAVE |
|--------------|---------------|----------------------------------------------------------------------------------------------------|----------------------|--------|---------|-----------|------------------------------------------------------------------------------------|-----------|------------------|-----------------|
|              | 462           | Modbus node<br>adres<br>Let op: wijzigingen<br>moeten geactiveerd<br>worden via adres<br>460                                             |                      | 0      | 247     | 0         | 0= gebruik dips-<br>witch instelling<br>1-247                                      | rw        | G                |                 |
|              | 463           | Communicatie<br>parameter:<br>baudrate<br>Let op: wijzigingen<br>moeten geactiveerd<br>worden via adres<br>460                           |                      | 0      | 4       | 0         | 0=9600 bps<br>I=19200 bps<br>2=38400 bps<br>3=57600 bps<br>4=115200 bps            | rw        | G                |                 |
|              | 464           | Communicatie<br>parameters: data,<br>pariteit, stopbits<br>Let op: wijzigingen<br>moeten geactiveerd<br>worden via adres<br>460          |                      | 0      | 5       | 0         | 0=8,none, l<br>l =8,none,2<br>2=8,even, l<br>3=8,even,2<br>4=8,odd, l<br>5=8,odd,2 | rw        | G                |                 |
| Overi        | ge uit        | te lezen functies                                                                                                    |                      |        |         |           |                                                                                    |           |                  |                 |
|              | 500           | Voor IndAC <sub>2</sub> en<br>SR:Beno-digd<br>totale sterkte van<br>het luchtgor-dijn<br>(indicatief)                                    | 10 <sup>-3</sup> m/s |        |         |           |                                                                                    | ro        | G                |                 |
|              | 501           | Voor IndAC <sub>2</sub><br>en SR:Beno-digd<br>sterkte tegen<br>convectie van de<br>luchtstraal van het<br>luchtgordijn (indi-<br>catief) | 10 <sup>-3</sup> m/s |        |         |           |                                                                                    | ro        | G                |                 |
|              | 502           | Voor IndAC <sub>2</sub><br>en SR: Deur<br>open ratio                                                                                     | %                    | 0      | 100     |           |                                                                                    | ro        | G                |                 |

| SETTINGSFILE | REGISTERADRES          | OMSCHRIJVING                                                                                          | EENHEID | млмімім | МАХІМИМ | STANDAARD | OPTIES                         | RO* / RW* | LOKAAL / GLOBAAL | MASTER VS SLAVE |
|--------------|------------------------|----------------------------------------------------------------------------------------------------|---------|---------|---------|-----------|--------------------------------|-----------|------------------|-----------------|
|              | 503                    | Voor IndAC <sub>2</sub> en<br>SR: Persone<br>nteller                                                  | -       |         |         |           |                                | ro        | G                |                 |
|              | 504                    | (niet van toepas-<br>sing)                                                                            | -       |         |         |           |                                |           |                  |                 |
|              | 505                    | Voor IndAC <sub>2</sub> en<br>SR: IR teller - dag                                                     | -       |         |         |           | Let op: data type<br>is Uint16 | ro        | G                |                 |
|              | 506                    | Voor IndAC <sub>2</sub> en<br>SR: IR teller<br>- totaal                                               | -       |         |         |           | Let op: data type<br>is Uint16 | ro        | G                |                 |
|              | 507                    | Voor<br>SR: Filterver<br>vuiling actueel                                                              | Pa      |         |         |           |                                | ro        | G                |                 |
|              | 508                    | <b>Voor SR:</b> Filter<br>vuil                                                                        | Pa      |         |         |           |                                | ro        | G                |                 |
|              | 509                    | niet van toepassing                                                                                   |         |         |         |           |                                |           |                  |                 |
|              | 510                    | niet van toepassing                                                                                   |         |         |         |           |                                |           |                  |                 |
|              | 511<br>-<br>518<br>519 | IR-sensor actuele<br>temperatuur vlak-<br>ken I - 8<br>niet van toepassing                            | 0.1°C   |         |         |           |                                | ro        | L                |                 |
|              | 520<br>521<br>-<br>523 | niet van toepassing<br>IR-sensor laagste<br>temperatuur vlak-<br>ken I - 3 over de<br>laatste periode | 0.1°C   |         |         |           |                                | ro        | L                |                 |
|              | 524<br>-<br>528        | IR-sensor gefil-<br>terde temperatuur<br>gemiddeld vlakken<br>4-8                                     | 0.1°C   |         |         |           |                                |           |                  |                 |
|              | 529                    | niet van toepassing                                                                                   |         |         |         |           |                                |           |                  |                 |
|              | 530                    | niet van toepassing                                                                                   |         |         |         |           |                                |           |                  |                 |
|              | 53 I                   | niet van toepassing                                                                                   |         |         |         |           |                                |           |                  |                 |
|              | 532                    | niet van toepassing                                                                                   |         |         |         |           |                                |           |                  |                 |
|              | 533                    | niet van toepassing                                                                                   |         |         |         |           |                                |           |                  |                 |
|              | 534                    | niet van toepassing                                                                                   |         |         |         |           |                                |           |                  |                 |

| SETTINGSFILE | REGISTERADRES | OMSCHRIJVING             | EENHEID     | MUMINIM    | МАХІМИМ   | STANDAARD | OPTIES                    | RO* / RW* | LOKAAL / GLOBAAL | MASTER VS SLAVE |
|--------------|---------------|--------------------------|-------------|------------|-----------|-----------|---------------------------|-----------|------------------|-----------------|
| * ro =       | read o        | nly (alleen lezen)       |             |            |           |           |                           |           |                  |                 |
| * rw =       | read 8        | k write (lezen & schrijv | ven)        |            |           |           |                           |           |                  |                 |
| ** chan      | ige of v      | value = wijzigingen via  | het b-toucl | h bedienir | ngspaneel | gelden s  | lechts tot de starttijd v | van he    | t volg           | ende            |
| schakel      | mome          | nt door Modbus.          |             |            |           |           |                           |           |                  |                 |

# 4.1 Registertypes

| Түре       | Lengte<br>(words) | Omschrijving                                                                       |
|------------|-------------------|------------------------------------------------------------------------------------|
| int I 6    | 1                 | Signed Integer (-32768 tot 32767)                                                  |
| uint16     | 1                 | Unsigned Integer (0-65536)                                                         |
| uint32     | 2                 | Unsigned Integer (0-4294967296)                                                    |
| Baudrate_t | 1                 | 0 = 9600; I = I9200; 2 = 38400; 3 = 57600; 4 = I I 5200; 255 = unset (use default, |
|            |                   | 9600)                                                                              |
| Command_t  | 1                 | I = Reset                                                                          |

# 5. Storingen

# 5.1 Eenvoudige problemen verhelpen

| PROBLEEM                                             | MOGELIJKE OORZAAK                                                                                                    | OPLOSSING                                                                                                    |
|------------------------------------------------------|----------------------------------------------------------------------------------------------------|----------------------------------------------------------------------------------------------------|
| Het toestel reageert niet op Mod-<br>bus-commando's. | Geen communicatie met het Mod-<br>bus-netwerk.                                                                                    | <ul> <li>Controleer de aansluiting en<br/>kabels van het Modbus-netwerk.</li> </ul>                                                                                                    |
|                                                      | De afstand tussen het Modbus-sys-<br>teem en het eerste toestel is te<br>groot, waardoor de module te wei-<br>nig voeding krijgt. | <ul> <li>Verwijder overtollige besturings-<br/>kabel.</li> </ul>                                                                                                    |
|                                                      | De bedrading is verkeerd om aan-<br>gesloten.                                                                                     | <ul> <li>Draai de aansluitingen Modbus A-<br/>en Modbus B+ om.</li> </ul>                                                                                                    |
|                                                      | Het toestel heeft een verkeerd<br>Modbus node adres.                                                                              | <ul> <li>Controleer het Modbus node<br/>adres van het toestel.</li> </ul>                                                                                                    |
|                                                      | De baudrate van het Modbus-sys-<br>teem is verkeerd ingesteld.                                                                    | <ul> <li>Stel het Modbus-syteem in op de<br/>juiste baudrate.</li> <li>Standaardwaarde is 9600.</li> </ul>                                                                                                    |
| Het toestel werkt anders dan ver-<br>wacht.          | Het toestel wordt tijdelijk via het <i>b-</i><br><i>touch</i> bedieningspaneel aangestuurd.                                       | <ul> <li>Wijzigingen via het <i>b-touch</i> bedieningspaneel gelden slechts tot de starttijd van het volgende schakelmoment door Modbus.</li> <li>Pas, indien gewenst, het bijbehorende registeradres aan zodat wijzigingen via het <i>b-touch</i> bedieningspaneel niet zijn toegestaan.</li> </ul> |
| De uitgelezen waardes kloppen<br>niet.               | Het verkeerde registeradres wordt<br>uitgelezen.                                                                                  | <ul> <li>Lees het juiste registeradres uit.</li> <li>Het kan voorkomen dat het<br/>systeem een waarde van I hoger<br/>gebruikt. Lees in dat geval bijvoor-<br/>beeld 101 voor registeradres 100.</li> </ul>                                                                                          |
|                                                      | Het uitleestype klopt niet.                                                                                                    | <ul> <li>Controleer het type van het<br/>adres.</li> </ul>                                                                                                    |
| Er zijn storingen in de communica-<br>tie.           | Slechte Modbus-bekabeling.                                                                                                    | • Vervang de bekabeling door een betere kwaliteit.                                                                                                    |
|                                                      | Te lange Modbus-bekabeling.                                                                                                    | • Verwijder overtollige bekabeling.                                                                                                    |

## 5.2 Storingen uitlezen

#### 5.2.1 Storingen uitlezen

Storingen worden geregistreerd met een binaire code in twee registers. Voor Modbus zijn dit de registers 10055 en 10059.Dit zijn registers 216 en 217. Bij het uitlezen via RS232 worden de storingscodes weergegeven achter "errflags" en "errflags2". De bitwaarde is de status van de storingsmelding: bit=0 is niet actief, 1 is actief.

In het logbestand "log\_error.csv" dat met een USB-flashdrive uitgelezen kan worden, worden de storingen met een numerieke waarde aangegeven.

#### 5.2.2 Storingscodes in registers

Voor de uitleg van de storingsmeldingen wordt verwezen naar de handleiding van het toestel.

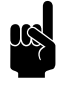

#### Opmerking:

Niet alle storingscodes zijn voor elk toestel van toepassing.

|     | BEMS/ERRFLAGS;<br>MODBUS 10055ERR<br>ORFLAGS[0];<br>MODBUS 216 | LOG_ERROR.CSV |      |                               |
|-----|----------------------------------------------------------------|---------------|------|-------------------------------|
| Віт | WAARDE                                                         | WAARDE        | CODE | Beschrijving                  |
| 0   | I                                                              | 0             | E6   | Kans op bevriezing            |
| I   | 2                                                              | 1             | E2   | Verkeerde verbinding          |
| 2   | 4                                                              | 2             | EI   | Geen communicatie             |
| 3   | 8                                                              | 3             | E7   | Ventilator draait niet        |
| 4   | 16                                                             | 4             | E3   | Teveel verwarming             |
| 5   | 32                                                             | 5             | E5   | De verwarming blijft aan      |
| 6   | 64                                                             | 6             | E4   | Teveel verwarming             |
| 7   | 128                                                            | 7             | F2   | Teveel verwarming             |
| 8   | 256                                                            | 8             | F3   | Te weinig verwarming          |
| 9   | 512                                                            | 9             | F5   | Defecte uitblaassensor        |
| 10  | 1024                                                           | 10            | F6   | Defecte aanzuigsensor         |
| 11  | 2048                                                           | 11            | F4   | Bedieningspaneelsensor defect |
| 12  | 4096                                                           | 12            | F8   | Defecte druksensor            |
| 13  | 8192                                                           | 13            | FI   | Storing in luchtklep          |

### Storingscodes in register 10055/Errflags216/ErrorFlags[0]

|     | BEMS/ERRFLAGS;<br>Modbus 10055ERR<br>ORFLAGS[0];<br>Modbus 216 | LOG_ERROR.CSV |      |                |
|-----|----------------------------------------------------------------|---------------|------|----------------|
| Віт | WAARDE                                                         | WAARDE        | CODE | BESCHRIJVING   |
| 14  | 16384                                                          | 14            | F2   | Teveel koeling |
| 15  | 32768                                                          | 15            | F3   | Geen koeling   |

#### Storingscodes in register 10059/Errflags2217/ErrorFlags[1]

|     | BEMS/ERRFLAGS2<br>MODBUS 10059ERR<br>ORFLAGS[1];<br>MODBUS 217 | Logerror.csv |      |                                              |
|-----|----------------------------------------------------------------|--------------|------|----------------------------------------------|
| Віт | WAARDE                                                         | WAARDE       | CODE | BESCHRIJVING                                 |
| 0   | I                                                              | 16           | -    | Filters moeten gereinigd worden              |
| I   | 2                                                              | 17           | -    | Geen voeding                                 |
| 2   | 4                                                              | 18           | -    | Buitensensor – batterij vervangen            |
| 3   | 8                                                              | 19           | -    | Binnensensor – batterij vervangen            |
| 4   | 16                                                             | 20           | F7   | Defecte buitensensor                         |
| 5   | 32                                                             | 21           | FII  | Defecte aanlegvoeler                         |
| 6   | 64                                                             | 22           | F9   | Defecte verbinding gebouwbeheersysteem (BMS) |
| 7   | 128                                                            | 23           | FI0  | Defecte draadloze binnensensor               |
| 8   | 256                                                            | 24           | FI2  | Defecte ruimtesensor (IndAC <sub>2</sub> )   |
| 9   | 512                                                            | 25           | FI3  | Defecte aanlegvoeler                         |
| 10  | 1024                                                           | 26           | FI4  | Defecte ruimtesensor(NOZ <sub>2</sub> )      |
| 11  | 2048                                                           | 27           | F15  | Defecte IR-sensor (SR, IndAC <sub>2</sub> )  |
| 12  | 4096                                                           | 28           | FI6  | Defecte mediumsensor (Daikin hybride)        |
| 13  | 8192                                                           | 29           | FI7  | Defecte CO <sub>2</sub> -sensor (HR)         |

nl

## 5.3 Storingen wissen

De meeste storingsmeldingen verdwijnen vanzelf zodra het probleem is opgelost. Bepaalde storingen moeten echter verholpen worden door de storingsmelding te wissen. Dit kan op twee manieren:

- Via het b-touch bedieningspaneel: menu > Maintenance > Current errors (menu > Onderhoud > Huidige fouten)
- Via Modbus: Registeradres 254 Reset foutmeldingen

# **6**. . Adressen

Indien u opmerkingen of vragen heeft die betrekking hebben op dit product, aarzelt u dan niet contact op te nemen met uw Biddle-vestiging.

#### **Biddle bv**

P.O. Box 15 9288 ZG Kootstertille The Netherlands

T +31 (0)512 33 55 55 E info@biddle.nl I www.biddle.nl

#### **Biddle nv**

Battelsesteenweg 455 B 2800 Malines Belgium

T +32 (0)15 28 76 76 E biddle@biddle.be I www.biddle.be

#### Biddle Air Systems Ltd.

St. Mary's Road, Nuneaton Warwickshire CV11 5AU United Kingdom

T +44 (0)24 7638 4233 E sales@biddle-air.co.uk I www.biddle-air.com

#### Biddle GmbH

Emil-Hoffmann-Straße 55-59 50996 Cologne Germany

T +49 (0)2236 9690 0 E info@biddle.de I www.biddle.de

#### **Biddle France**

21 Allée des Vendanges 77183 Croissy Beaubourg France

T +33 (0) | 64 || 15 55 E contact@biddle.fr I www.biddle.fr

#### N° Vert 0 800 24 33 53

#### N° Vert 0 800 BI DD LE

# ... Trefwoorden

# Α

| aanduidingen |   |   |   |   |   | • | • | • |   |   |   | • | • | • |   | • | • | • | • |   |   | 3  |
|--------------|---|---|---|---|---|---|---|---|---|---|---|---|---|---|---|---|---|---|---|---|---|----|
| adressen     | • | • | • | • | • | • | • | • | • | • | • | • | • | • | • | • | • | • | • | • | 6 | 57 |

# В

| BACnet      | 11, | 14  |
|-------------|-----|-----|
| bandbreedte |     | 21  |
| baudrate    |     | . 6 |
| bedrading   |     | . 6 |

# С

| change of value         | 63 |
|-------------------------|----|
| communicatie parameters | 6  |

# D

| definities                   | . 4 |
|------------------------------|-----|
| dipswitches                  | 10  |
| dode band verwarming/koeling | 21  |

# G

| gateway       |   |   |     |   |   |   |   |   |   |   |   |   |   |   |   |   |   |    |
|---------------|---|---|-----|---|---|---|---|---|---|---|---|---|---|---|---|---|---|----|
| configureren. | • | • |     | • |   | • | • | • | • | • | • | • | • | • | • |   |   | 14 |
| installeren   | • | • | • • | • | • | • | • | • | • | • | • | • | • | • | • | • | • | П  |

| installatie |   |   |   | • | • |   | • | • |   |   |   | • | • |   |   | • | • | • | • | • | • |   |   |   |   |   | 6 |
|-------------|---|---|---|---|---|---|---|---|---|---|---|---|---|---|---|---|---|---|---|---|---|---|---|---|---|---|---|
| instellen . | • | • | • | • | • | • | • | • | • | • | • | • | • | • | • | • | • | • | • | • | • | • | • | • | • | • | 8 |

# M

| master - slave           | 8 |
|--------------------------|---|
| Modbus I                 | I |
| Modbus codes ondersteund | 5 |
| multiple master          | 3 |

# Ν

nl-68

| node adres | 8 |
|------------|---|
|------------|---|

# Ρ

| pariteit  |   | 6 |
|-----------|---|---|
| Probleem  | 6 | 4 |
| problemen | 6 | 4 |

# R

| registeradressen. |   |   |   |   |   |   |   |   | • |   |   |   |   |   |   |   | 16, | 29 |
|-------------------|---|---|---|---|---|---|---|---|---|---|---|---|---|---|---|---|-----|----|
| alle              | • | • | • | • | • | • | • | • | • | • | • | • | • | • | • | • |     | 33 |

# S

| single master | 8  |
|---------------|----|
| sterkte       | 24 |
| stopbits      | 6  |
| storingen     | 64 |
| codes         | 65 |
| uitlezen      | 65 |
| symbolen      | 3  |
| •             |    |

# V

| veelgebruikte I                  | 6  |
|----------------------------------|----|
| verbinding activeren I           | 4  |
| voor ruimtetemperatuurregeling 2 | 29 |

MODBUS HANDLEIDING

## Copyright en Handelsmerken

Alle informatie en tekeningen in deze handleiding zijn eigendom van Biddle en mogen zonder voorafgaande schriftelijke toestemming van Biddle niet worden gebruikt (anders dan voor de bediening van het toestel), gefotokopieerd, verveelvoudigd, vertaald en/of aan derden ter kennis gebracht.

De naam Biddle is een geregistreerd handelsmerk van Biddle bv.

## Garantie en aansprakelijkheid

Voor garantie- en aansprakelijkheidsbepalingen wordt verwezen naar de verkoop- en leveringsvoorwaarden.

Biddle sluit te allen tijde gevolgschade uit.

## Aansprakelijkheid handleiding

Hoewel grote zorg is besteed aan het waarborgen van correcte en waar nodig, volledige beschrijving van de relevante onderdelen, wijst Biddle alle aansprakelijkheid voor schade als gevolg van onjuistheden en/of onvolkomenheden in deze handleiding van de hand.

Biddle behoudt zich het recht voor de specificaties zoals vermeld in deze handleiding te wijzigen.

Mocht u toch fouten of onduidelijkheden in de handleiding ontdekken, dan vernemen wij dat graag van u. Het helpt ons de documentatie verder te verbeteren.

### Voor meer informatie

Indien u opmerkingen of vragen heeft die betrekking hebben op dit product, aarzelt u dan niet contact op te nemen met Biddle. De contactgegevens van uw Biddle-vestiging vindt u in hoofdstuk 6 Adressen.

Biddle bv

P.O. Box 15 9288 ZG Kootstertille The Netherlands

T +31 (0)512 33 55 55 E info@biddle.nl I www.biddle.nl Naam en telefoonnummer installateur: